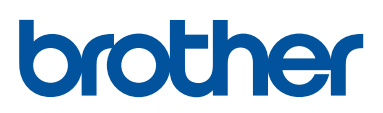

## دليل المستخدم الأساسي

DCP-L5500D MFC-L5700DN MFC-L5755DW MFC-L5900DW MFC-L6700DW MFC-L6900DW

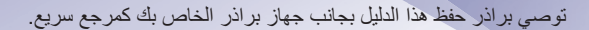

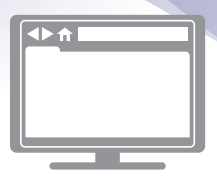

**دليل المستخدم على الإنترنت** يح*توي دليل المستخدم الأساسي* هذا على المعلومات والارشادات الأساسية لجهاز براذر خاصتك

ي وي يون على المسلمة المسلمة المسلمة المسلمة المسلمة المسلمة المسلمة المسلمة المسلمة المسلمة المسلمة المسلمة ا المحصول على معلومات وارشادات متقدمة، انظر *دليل المسلمة على الإنترنت* solutions.brother.com/manuals

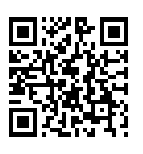

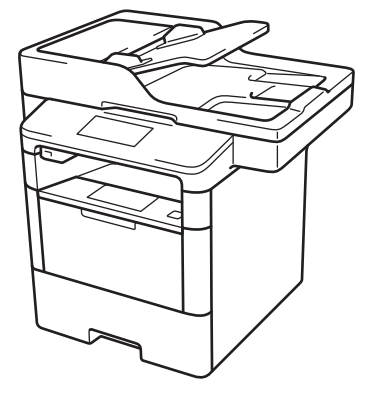

| إذا كنت ترغب في الاتصال بخدمة العملاء                                                                                 |                                                                                                    |  |
|----------------------------------------------------------------------------------------------------|----------------------------------------------------------------------------------------------------|--|
| يُرجى ملء هذه المعلومات للرجوع إليها في المستقبل:                                                                     |                                                                                                    |  |
| قم الطراز: // DCP-L5500D/MFC-L5700DN/MFC-L5755DW<br>قم بوضع دائرة حول رقم الطراز) MFC-L5900DW/MFC-L6700DW/MFC-L6900DW |                                                                                                    |  |
|                                                                                                    | الرقم التسلسلي: 1                                                                                    |  |
| تاريخ الشراء:                                                                                                    |                                                                                                    |  |
|                                                                                                    | مكان الشراء:                                                                                         |  |
| ن الجهاز . احتفظ بدليل المستخدم هذا مع إيصال المبيعات الخاص بك كسجل دائم<br>حريق أو لخدمة الضمان.                     | <ol> <li>يوجد الرقم المسلسل على الجزء الخلفي مر<br/>لعملية الشراء، في حالة السرقة أو نشوب</li> </ol> |  |

قم بتسجيل المنتج عبر الإنترنت على الموقع

http://www.brother.com/registration

## للحصول على آخر تحديثات برامج التشغيل

انتقل إلى صفحة Downloads لطرازك ضمن Brother Solutions Center على موقع الويب <u>Bupport.brother.com</u> لتتزيل برامج التشغيل.

ولتحديث أداء الجهاز بشكل مستمر، تحقق هنا من أحدث ترقيات البرامج الثابتة.

## دلائل المستخدم وأين تجدها

| الدليل؟                                                                                                    | محتوياته؟                                                                                                    | مكانه؟                                                        |
|----------------------------------------------------------------------------------------------------|----------------------------------------------------------------------------------------------------|---------------------------------------------------------------|
| دليل سلامة المنتج                                                                                                    | اقرأ هذا الدليل أولاً. يرجى قراءة «إرشادات السلامة» قبل إعداد<br>الجهاز. راجع هذا الدليل للتعرف على العلامات التجارية والقيود<br>القانونية.                                                                                                    | المطبوعة / الموجودة في<br>العبوة                              |
| دليل الإعداد السريع                                                                                                    | اتبع إرشادات إعداد الجهاز وتثبيت برامج التشغيل وبرامج نظام<br>التشغيل ونوع الاتصال الذي تستخدمه.                                                                                                    | المطبوعة / الموجودة في<br>العبوة                              |
| دليل المستخدم الأساسي                                                                                                    | تعرف على العمليات الأساسية للفاكس والنسخ والمسح الضوئي<br>وأساسيات صيانة الجهاز. راجع تلميحات استكشاف الأخطاء<br>وإصلاحها.                                                                                                    | المطبوعة / الموجودة في<br>العبوة                              |
| دليل المستخدم على الإنترنت                                                                                                  | يشتمل هذا الدليل على محتويات إضافية من دليل المستخدم<br>الأساسي.<br>بالإضافة إلى المعلومات المتعلقة بالطباعة والمسح الضوئي<br>والنسخ والفاكس وعمليات Brother ControlCenter، يتم<br>تضمين معلومات مفيدة حول استخدام الجهاز على شبكة.                                                 | ملف HTML و PDF<br>Brother Solutions<br>Center <sup>1</sup>    |
| دليل) Web Connect Guide<br>الاتصال عبر الويب)                                                                               | يقدم هذا الدليل معلومات مفيدة حول الوصول إلى الخدمات عبر<br>الإنترنت من جهاز Brother، فضلاً عن تنزيل الصور وطباعة<br>البيانات وتحميل الملفات مباشرةً إلى خدمات الإنترنت.                                                                                                    | ملف Brother / PDF<br>Solutions Center <sup>1</sup>            |
| AirPrint Guide (دلیل<br>AirPrint)                                                                                           | يقدم هذا الدليل معلومات خاصة باستخدام AirPrint للطباعة من<br>الإصدار 10.8.5 أو الإصدار الأحدث لنظام التشغيل OS X أو<br>هاتف iPhone أو جهاز iPod يعمل باللمس أو جهاز iPad<br>أو غيره من الأجهزة التي تعمل بنظام التشغيل iOS المتصلة<br>بجهاز Brother دون تثبيت برنامج تشغيل للطابعة. | ملف Brother / PDF<br>Solutions Center <sup>1</sup>            |
| Google Cloud Print Guide<br>(دلیل Google Cloud Print)                                                                       | يقدم هذا الدليل تفاصيل حول كيفية استخدام خدمات Google<br>™ Cloud Print للطباعة عبر الإنترنت.                                                                                                    | ملف Brother / PDF<br>Solutions Center <sup>1</sup>            |
| Mobile Print/Scan Guide<br>for Brother iPrint&Scan<br>(دليل الطباعة/المسح الضوئي أثناء<br>التنقل ل Brother<br>(iPrint&Scan) | يقدم هذا الدليل معلومات مفيدة حول الطباعة من جهاز محمول،<br>والمسح الضوئي من جهاز Brother إلى الجهاز المحمول عندما<br>يكون متصلاً بشبكة ®Wi-Fi.                                                                                                    | ملف HTML أو PDF /<br>Brother Solutions<br>Center <sup>1</sup> |

1 تفضل بزيارة <u>solutions.brother.com/manuals</u>.

## يساعدك دليل المستخدم على الإنترنت على الاستفادة القصوى من الجهاز

نأمل في أن تجد هذا الدليل مفيدًا. لمعرفة المزيد حول ميزات الجهاز، يرجى الاطلاع على دليل المستخدم على الإنترنت؛ فهو يعرض:

تنقل أسرع!

مربع البحث مؤشر التنقل في لوحة منفصلة

شامل!

√كل موضوع في دليل واحد

تخطيط مبستط!

√يوفر تعليمات خطوة بخطوة √ملخص بالميزات في الجزء العلوي من الصفحة

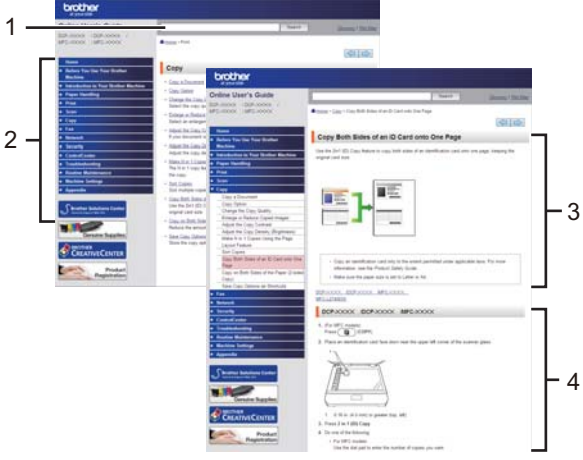

- 1. مربع البحث
  - 2. التنقل
  - 3. ملخص
- 4. إرشادات تدريجية

#### لعرض دلائل المستخدم على الإنترنت

لعرض دليل المستخدم على الإنترنت والدلائل المتوفرة الأخرى، تفضل بزيارة solutions.brother.com/manuals.

#### (Windows®)

يمكنك أيضًا الوصول إلى دلائل الجهاز باستخدام Brother Utilities. ويتم تضمين أداة Brother Utilities في التثبيت القياسي، وفور تثبيتها يمكنك العثور عليها كاختصار على سطح المكتب أو من قائمة <sup>®</sup>Windows ا**بد**اً.

## إذا كانت لديك أية أسئلة أو مشكلات؟ فلتلق نظرة على الأسئلة المتكررة والحلول ومقاطع الفيديو المتوفرة على الإنترنت.

انتقل إلى صفحة الأسئلة المتكررة واستكشاف المشكلات وإصلاحها الخاصة بالطراز لديك على Brother Solutions Center في support.brother.com.

- يوفر طرقًا عديدة للبحث!
- يعرض الأسئلة ذات الصلة للحصول على مزيد من المعلومات
  - يستقبل تحديثات منتظمة بناءً على ملاحظات العميل

## FAQs & Troubleshooting

| ategorised Popular Latest                                                                           |  |
|----------------------------------------------------------------------------------------------------|--|
| 😣 How To / Troubleshooting                                                                          |  |
| ▶ Error Messages → Paper Feed/Paper Jam → Print → Scan<br>▶ Copy → Telephone → Fax → Mobile → Cloud |  |
| 🔹 Setup / Settings                                                                                  |  |
| Product Setup     Priver/Software                                                                   |  |
| 😵 Consumables & Accessories / Routine Maintenance                                                   |  |
| Consumables/Paper/Accessories                                                                       |  |
| Others                                                                                              |  |
| ▹ Specification ▷ OS Support Information ▷ Video FAQs                                               |  |
| Search by Keyword(s)                                                                                |  |
| Enter the keywords.                                                                                 |  |
| Search                                                                                              |  |
| Categorised Popular Latest                                                                          |  |

نظرًا لأن Brother Solutions Center يتم تحديثه بشكل منتظم، فيرجى العلم أن هذه الشاشة عرضة للتغيير دون إشعار.

## تعريف الملاحظات

نستخدم الرموز والاصطلاحات التالية على مدار دليل المستخدم هذا:

## 🛕 تحذير

تحذير يشير إلى التعرض لموقف خطر نسبيًا قد يؤدي إلى الوفاة أو حدوث إصابات خطيرة إذا لم يتم تفاديه.

## \Lambda تنبيه

تنبيه يشير إلى التعرض لموقف خطر نسبيًا قد يؤدي إلى حدوث إصابات طفيفة أو بسيطة إذا لم يتم تفاديه.

#### هام

هام يشير إلى موقف خطر نسبيًا قد يؤدي إلى إلحاق الضرر بالممتلكات أو فقدان وظائف المنتج إذا لم يتم تفاديه.

#### ملاحظة

ملاحظة تحدد بيئة التشغيل أو ظروف التثبيت أو ظروف الاستخدام الخاصة.

## 

تشير رموز التلميحات إلى نصائح ومعلومات تكميلية مفيدة.

## Â

تنبهك رموز «الخطر الكهربي» إلى إمكانية حدوث صدمة كهربية.

## 〗

تنبهك رموز «خطر الحريق» إلى احتمال نشوب حريق.

## 

تحذرك رموز «سخونة السطح» من لمس أجزاء الجهاز الساخنة.

## $\bigcirc$

تشير رموز «الحظر» إلى التصرفات التي يتعين عدم القيام بها.

#### الخط العريض

يميز نمط «الخط العريض» الأزرار الموجودة على لوحة التحكم بالجهاز أو شاشة الكمبيوتر.

#### الخط المائل

يؤكد نمط الخط المائل على نقطة هامة أو يوجهك للرجوع إلى موضوع ذي صلة.

#### Courier New

يميز نمط الخط «Courier New» الرسائل التي تظهر على شاشة LCD الخاصة بالجهاز.

## إشعار التجميع والنشر

تم تجميع هذا الدليل ونشره لتوفير أحدث معلومات السلامة الخاصة بالمنتج في وقت النشر. والمعلومات التي يحتوي عليها هذا الدليل قد تكون عرضة للتغيير.

للاطلاع على أحدث دليل، تفضل بزيارة solutions.brother.com/manuals.

ملاحظة مهمة

 هذه الوثيقة خاصة بكل من الطرازين MFC وDCP. اقرأ "XXX-XXXX" باعتبارها "MFC/DCP-XXXX" (حيث يمثل XXXX اسم الطراز الخاص بك).

## جدول المحتويات

| 1                                                                                                    | معلومات عامة.       | 1 |
|----------------------------------------------------------------------------------------------------|---------------------|---|
| مة على لوحة التحكم                                                                                                    | نظرة عاه            |   |
| مة على شاشة LCD اللمسية.                                                                                                  | نظرة عاه            |   |
| قل عبر شاشة LCD اللمسية.                                                                                                  | كيفية التتذ         |   |
| إلى أدوات Brother المساعدة (Windows <sup>®</sup> )<br>إز الة تثبيت بر امج Brother وبر امج التشغيل (Windows <sup>®</sup> ) | الوصول              |   |
| لأولى.<br>تعيين التاريخ والوقت                                                                                            | الإعداد ا?<br>:     |   |
| ق                                                                                                    | التعامل مع الور     | 2 |
| يرق.<br>تحميل الورق في درج الورق.<br>تحميل الورق في الدرج متعدد الأغراض                                                   | تحمیل الو<br>:<br>: | _ |
| بم الورق ونوعه                                                                                                    | تغيير حج            |   |
| الورق الخاص                                                                                                    | استخدام ا           |   |
| 13                                                                                                    | طباعة               | 3 |
| من الكمبيوتر                                                                                                    | الطباعة و           | • |
| 17                                                                                                    | نسخ                 | 4 |
| ند                                                                                                    | نسخ مست             | • |
| النسخ<br>خيارات النسخ                                                                                                    | إعدادات             |   |
| 24                                                                                                    | المسح الضوئي        | 5 |
| ضوئي من الكمبيوتر (®Windows)<br>حفظ المستندات والصور الممسوحة ضوئيًا في مجلد كملف PDF باستخدام الوضع                      | المسح الد           | - |
| 24 ControlCenter4 Advanced (Windows®)                                                                                     | )                   |   |
| ضوئي باستخدام زر «المسح الضوئي» الموجود بجهاز Brother                                                                     | المسح الد           |   |

| 27                                      | فاكس                                                                                                    | 6 |
|-----------------------------------------|----------------------------------------------------------------------------------------------------|---|
| 27                                      | قبل ارسال الفاکسات                                                                                                    |   |
| 27                                      | تعيين معرف المحطة                                                                                                    |   |
| 28                                      | تعيين توافق خط الماتف لأنظمة التداخل و VoIP (نقل الصوت عبر يروتوكول الانترنت)                                                                                                    |   |
| 28                                      | أه ضاع الاستلام                                                                                                    |   |
| 30                                      | اختبار وضع الأستلام الصحيح                                                                                                    |   |
| 31                                      | تعبين توقيت ر نين الهاتف/الفاکس (ر نين مز دوج سر بع)                                                                                                    |   |
| 31                                      | تعیین عدد الر نات قبل قیام الحهاز بالر د (تأخیر الر نین)                                                                                                    |   |
| •                                       |                                                                                                    |   |
| 32                                      | تخزين الأرقام                                                                                                    |   |
| 32                                      | تخزين أرقام دفتر العناوين                                                                                                    |   |
| 32                                      | تغییر أو حذف أسماء وأرقام دفتر العناوین                                                                                                    |   |
| 22                                      | a annes Smaller se                                                                                                    |   |
| ວວ<br>ວວ                                | حدمات الهاتف والإجهارة الحارجية.<br>السيد الم                                                                                                    |   |
| ວວ<br>ວວ                                | البريد الصوتي.<br>تتأي الحيث مدينة كال الانترنية (Clol)/                                                                                                    |   |
| 22                                      | لعن الصوف عبر برونو دون الإنترنت (VOIr)                                                                                                    |   |
| ວວ<br>ວວ                                | التوصيل بجهار الرد على الهالف (TAD) كارجي                                                                                                    |   |
| 33                                      | الهوالف الحارجية والملحقة                                                                                                    |   |
| 34                                      | ار سال فاكس واستلامه باستخدام الجهاز                                                                                                    |   |
| 34                                      | ار سال فاکس                                                                                                    |   |
|                                         |                                                                                                    |   |
| 36                                      | معالجة الفاكس باستخدام الكمبيوتر (استلام الفاكس عن طريق الكمبيوتر)                                                                                                    |   |
| 36                                      | إرسال فاكسات من الكمبيوتر                                                                                                    |   |
| 36                                      | استلام الفاكسات على الكمبيوتر (®Windows فقط)                                                                                                    |   |
| 38                                      | استكشاف الأخطاء وإصلاحها                                                                                                    | Δ |
| 38                                      | تحديد المشكلة                                                                                                    |   |
| ~~                                      | era de Etrade ta                                                                                                    |   |
| 39                                      | ر سائل الخطا و الصيانة                                                                                                    |   |
| 45                                      | مشكلات الماتف والفاكس                                                                                                    |   |
| 46                                      | المتكثرة بالأجرالة الأجرم الملاحي                                                                                                    |   |
|                                         | استحساف مسجلات الفاحس الإحري والصباحها                                                                                                    |   |
| 17                                      | استختباف مسجرت الفاحش الإنجري وإصبرحها                                                                                                    |   |
| +/                                      | السحساف مسجرت الفاحش الاحري وإصارحها<br>مشكلات الطباعة أو المسح الضوئي                                                                                                    |   |
| 47<br>10                                | السحساف مسجرت الفاحس الاحرى وإصارحها                                                                                                    |   |
| 48                                      | السحساف مسجرت الفاحس الاحرى وإصارحها<br>مشكلات الطباعة أو المسح الضوئي<br>انحشار المستندات والورق                                                                                                    |   |
| 48<br>48                                | السحساف مسحرك الفاحس الاحرى وإصلحها<br>مشكلات الطباعة أو المسح الضوئي<br>انحشار المستندات والورق<br>لا العثور على المستندات العرق المحشور                                                                            |   |
| 48<br>48<br>48                          | السحساف مسجرت الفاحس الاحرى وإصرحها<br>مشكلات الطباعة أو المسح الضوئي<br>انحشار المستندات والورق المحشور<br>إز الة انحشار المستندات<br>إذ الة انحشار المستندات                                                       |   |
| 48<br>48<br>48<br>49                    | السحساف مسجرت الفاحس الاحرى وإصارحها<br>مشكلات الطباعة أو المسح الضوئي<br>الحشار المستندات والورق المحشور<br>إز الة انحشار المستندات<br>إز الة انحشار الورق                                                          |   |
| 48<br>48<br>48<br>49<br>56              | السحساف مسحرت الفاحس الاحرى وإصارحها<br>مشكلات الطباعة أو المسح الضوئي .<br>انحشار المستندات والورق المحشور<br>إز الة انحشار المستندات<br>إز الة انحشار الورق                                                        | B |
| 48<br>48<br>48<br>49<br><b>56</b><br>56 | السندساف مستحرك الفادس الاحرى وإصارحها<br>مشكلات الطباعة أو المسح الضوئي<br>انحشار المستندات والورق<br>العثور على المستندات<br>إز الة انحشار الورق<br>المُلحق<br>كيفية إدخال النصوص على جهاز Brother                 | в |
| 48<br>48<br>48<br>49<br>56<br>56<br>57  | السندسات مستحرك الفادس الاحرى وإصارحها<br>مشكلات الطباعة أو المسح الضوئي<br>الحشور على المستند أو الورق المحشور<br>إز الة انحشار المستندات<br>إز الة انحشار الورق<br>كيفية إدخال النصوص على جهاز Brother<br>الملحقات | В |
| 48<br>48<br>48<br>49<br>56<br>56<br>57  | السندسات مستحرك الفادس الاحرى وإصارحها<br>مشكلات الطباعة أو المسح الضوئي<br>انحشار المستندات والورق المحشور<br>إز الة انحشار المستندات<br>إز الة انحشار الورق<br>كيفية إدخال النصوص على جهاز Brother<br>الملحقات     | В |

# معلومات عامة

## نظرة عامة على لوحة التحكم

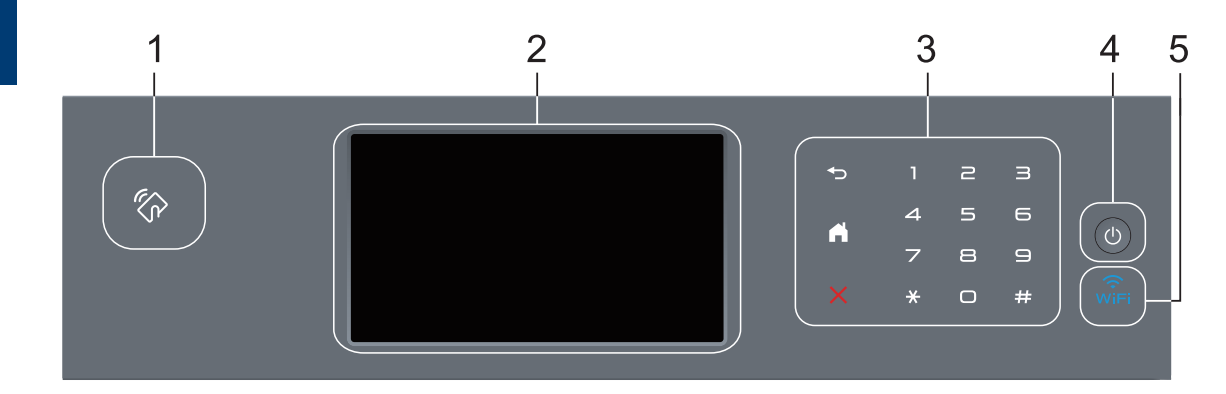

#### 1. قارئ الاتصال قريب المدى (NFC) (يتوفر لطرز معينة فقط)

يمكنك استخدام مصادقة البطاقة من خلال لمس بطاقة الدائرة المدمجة (IC) لقارئ الاتصال قريب المدى (NFC) الموجود في لوحة التحكم.

إذا كان جهاز <sup>™</sup> Android الذي بحوزتك يدعم ميزة NFC، فيمكنك الطباعة من جهازك أو مسح المستندات ضوئيًا إلى جهازك بنفس الطريقة.

2. شاشة البلورات السائلة (LCD) اللمسية

يمكنك الوصول إلى القوائم والخيارات بالضغط عليها في «شاشة اللمس».

3. لوحة اللمس

## 🗲 (رجوع)

اضغط على هذا الزر للرجوع إلى القائمة السابقة.

## (الرئيسية)

- اضغط على هذا الزر للرجوع إلى الشاشة الرئيسية.
- في الوقت الذي يكون خلاله الجهاز في وضع Sleep (السكون)، تصدر أيقونة Home (الشاشة الرئيسية) وميضًا.

#### (إلغاء)

اضغط لإلغاء عملية (يتوفر عند الإضاءة).

#### لوحة الاتصال (الأزرار الرقمية)

اضغط على الأرقام الموجودة على لوحة اللمس لطلب أرقام الهاتف أو الفاكس ولإدخال عدد النسخ.

#### 4. () التشغيل/إيقاف التشغيل

- قم بتشغيل الجهاز من خلال الضغط على ().
- قم بإيقاف تشغيل الجهاز من خلال الضغط باستمرار على .
   تعرض شاشة Shutting Down LCD (إيقاف التشغيل) لبضع ثواني قبل أن تنطفئ. إذا كان لديك هاتف خارجي أو جهاز رد آلي على الهاتف (TAD) متصلاً، فسيظل متاحًا دائمًا.

#### (WiFi) 🤶 .5

(لوضع البنية الأساسية)

عندما يتم تشغيل ضوء WiFi، فإن هذا يعني اتصال جهاز Brother الخاص بك بنقطة وصول لاسلكية. عندما يومض ضوء WiFi، فإن هذا يعني قطع الاتصال اللاسلكي أو يعني محاولة اتصال الجهاز بنقطة وصول لاسلكية.

(لوضع لغرض معين)

دائمًا ما يكون مصباح LED الخاص بـ WiFi في وضع إيقاف التشغيل.

## نظرة عامة على شاشة LCD اللمسية

يمكنك الاختيار من بين شاشتين لتعيين الشاشة الرئيسية: شاشات الوظائف وشاشة الاختصارات. عندما تظهر إحدى شاشات الوظائف، اسحب لليسار أو اليمين أو اضغط على ◄ أو ﴿ لعرض شاشات الوظائف الأخرى.

تعرض الشاشة الرئيسية حالة الجهاز عندما يكون خاملاً. تُعرف أيضًا هذه الشاشة بشاشة وضع الاستعداد. عند عرضها، تشير الشاشة إلى أن جهازك مستعد للأمر التالي.

في حالة تمكين مصادقة <sup>®</sup>Active Directory أو LDAP، سيتم قفل لوحة التحكم الخاصة بالجهاز.

تختلف الميزات المتوفرة وفقًا للطراز.

شاشات الوظائف

توفر شاشات الوظائف إمكانية الوصول إلى الميزات مثل الفاكس والنسخ والمسح الضوئي.

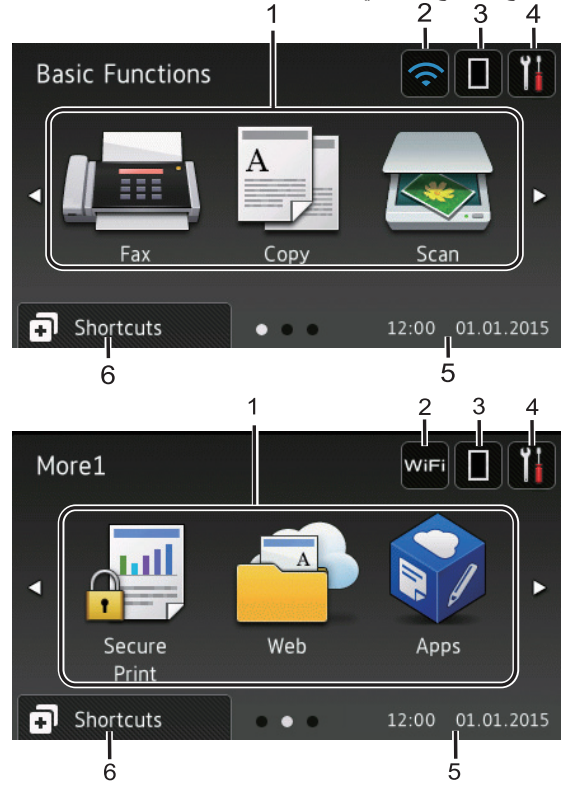

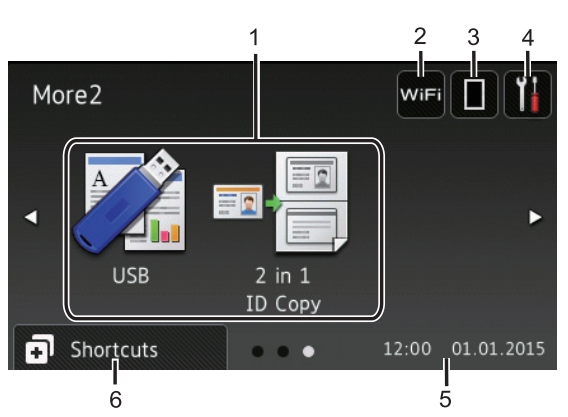

شاشة الاختصارات

أنشئ اختصارات للعمليات متكررة الاستخدام كإرسال فاكسات والنسخ والمسح الضوئي واستخدام الاتصال عبر الويب.

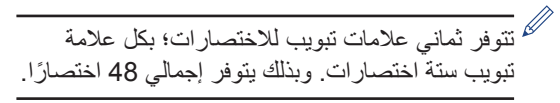

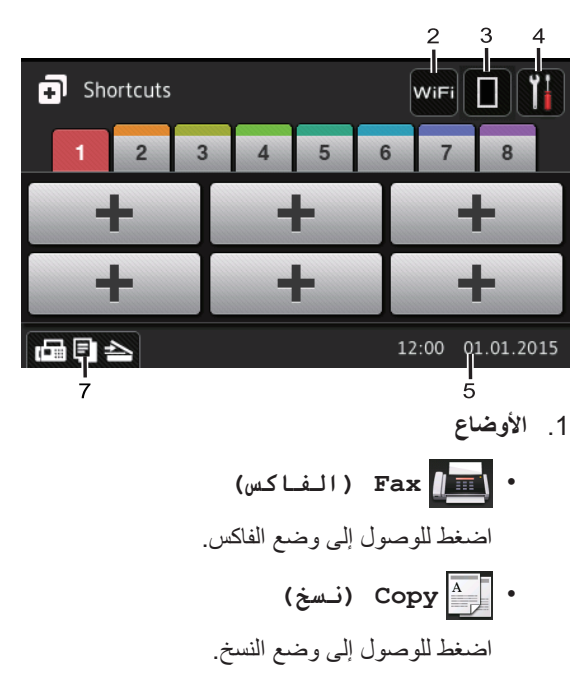

• 🔜 Scan (مسح ضوئي)

اضغط للوصول إلى وضع المسح الضوئي.

• Secure Print (طباعة آمنة) اضغط على هذا الزر للوصول إلى الخيار Secure Print (طباعة آمنة).

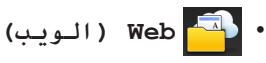

اضغط على هذا الخيار لتوصيل جهاز Brother بخدمة إنترنت. معلومات اضافية >> Web Connect (دليل الاتصال عبر الويب) انتقل إلى صفحة Guide الخاصة بطرازك في Brother الخاصة بطرازك في Solutions Center على العنوان support.brother.com

#### • 💦 Apps (التطبيقات)

اضغط على هذا الخيار لتوصيل جهاز Brother بخدمة تطبيقات Brother. معلومات اضافية >> Web لي صفحة Connect Guide (دليل الاتصال عبر الويب) انتقل إلى صفحة Manuals الخاصة بطرازك في Brother Solutions Center على العنوان support.brother.com لتنزيل الدليل.

## USB

اضغط للوصول إلى قائمتي الطباعة المباشرة والمسح الضوئي إلى USB.

- in 1 ID Copy 2 = : (نسخة on 1 ID Copy 2 : (نسخة موية))
   مفحتين في ورقة (بطاقة هوية 2 في 1.
  - 2. WiFi أو

اضغط لتكوين الإعدادات اللاسلكية.

إذا كنت تستخدم اتصالاً لاسلكيًا، فسيعرض المؤشر ذي المستويات الأربعة قوة إشارة الاتصال اللاسلكي الحالي.

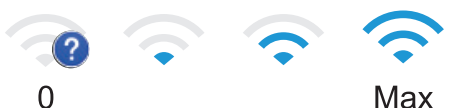

3. [] (مسحوق الحبر)

يعرض عمر مسحوق الحبر المتبقي. اضغط للوصول إلى قائمة Toner (الحبر).

4. 1

اضغط للوصول إلى قائمة Settings (الإعدادات).

إذا تم تشغيل قفل الإعداد، تظهر أيقونة قفل شاشة LCD. يجب إلغاء قفل الجهاز لتغيير الإعدادات.

5. التاريخ والوقت

لعرض التاريخ والوقت المضبوطين على الجهاز .

6. 🖪 Shortcuts (اختصارات)

اضغط على هذا الزر للوصول إلى شاشة Shortcuts ( اختصار ات) .

7. 🚖 🗐 📾 (شاشات الوظانف)

اضغط للوصول إلى شاشات الوظائف.

فاكس جديد

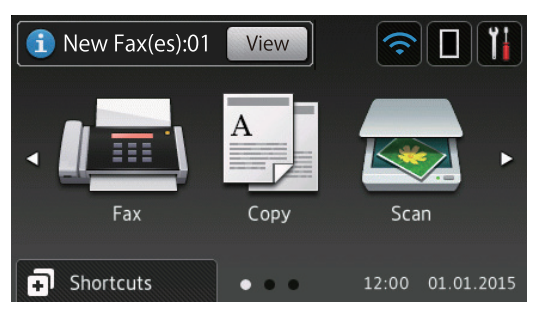

عندما يتم تعيين Fax Preview (معاينة الفاكس) إلى On (تشغيل)، يظهر عدد رسائل الفاكس الجديدة التي تلقتها ذاكرتك أعلى الشائشة.

رمز التحذير

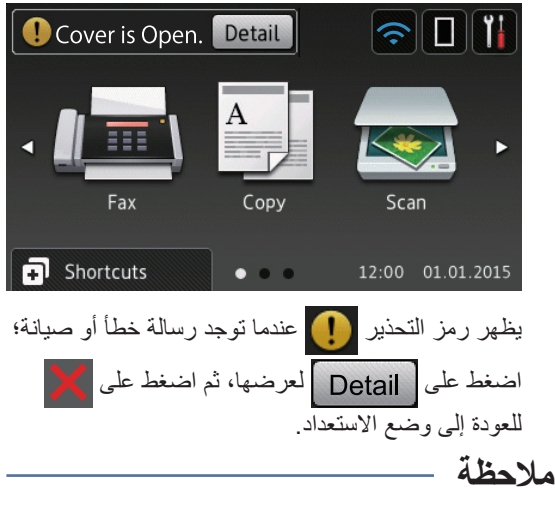

يحتوي هذا المنتج على خط ARPHIC TECHNOLOGY CO., LTD.

## كيفية التنقل عبر شاشة LCD اللمسية

اضغط بإصبعك على شاشة LCD لتشغيلها. لعرض جميع الخيارات والوصول إليها، اسحب لليسار أو اليمين أو لأعلى أو لأسفل أو اضغط على ♦◄ أو ♥ له على شاشة LCD للتنقل بينها.

تشرح الخطوات التالية كيفية تغيير إعدادات الجهاز. ففي هذا المثال، يتم تغيير إعداد الإضاءة الخلفية لشاشة LCD من Light (فاتح) إلى Med (متوسط).

## هام

لا تضغط على شاشة LCD بجسم حاد كقلم أو إبرة؛ فقد يتسبب أي منهما في تلف الجهاز.

### ملاحظة

لا تلمس شاشة LCD فور توصيل سلك الطاقة أو تشغيل الجهاز. فقد يتسبب هذا في حدوث مشكلة.

اضغط على 📊 Settings (الإعدادات).

- 2 اضغط على All Settings (جميع الإعدادات).
- اسحب لأعلى أو لأسفل أو اضغط على ▲ أو ▼ لعرض الخيار General Setup (الإعداد العام)، ثم اضغط على General Setup (الإعداد العام).

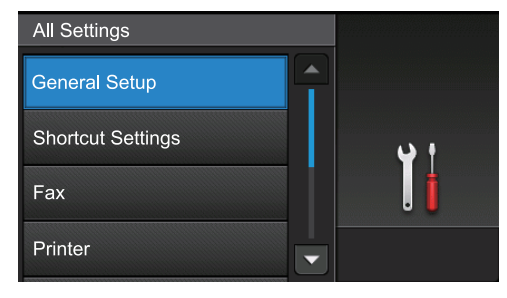

اسحب لأعلى أو لأسفل أو اضغط على  $\blacktriangle$  أو  $\lor$  لعرض الخيار LCD Settings (إعدادات LCD Settings ، ثم اضغط على LCD (إعدادات LCD).

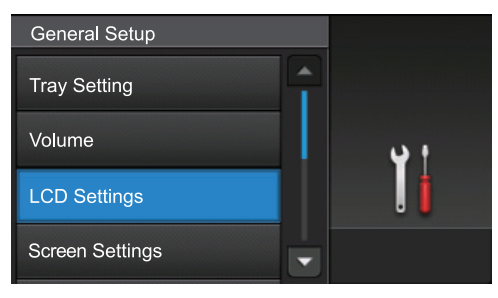

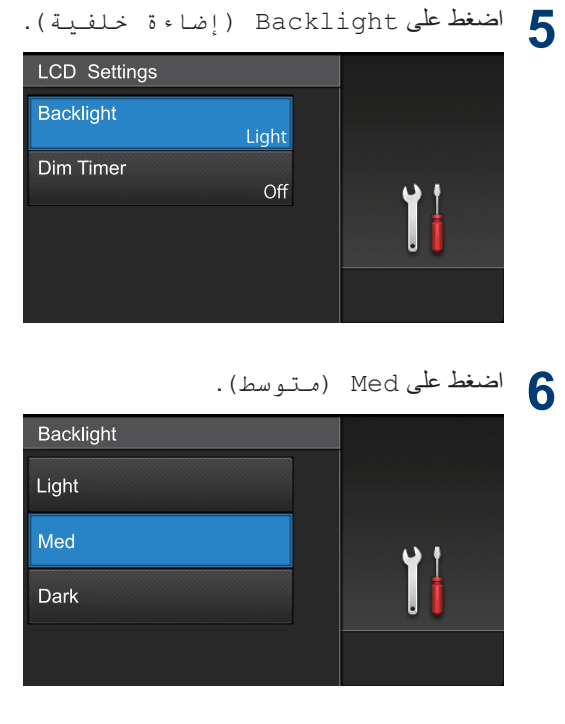

7 اضغط على 7

## الوصول إلى أدوات Brother المساعدة (®Windows)

**Brother Utilities** هو مشغل تطبيقات يوفر وصولاً سهلاً إلى جميع تطبيقات Brother المثبتة على الكمبيوتر لديك.

- م بأحد الإجراءات التالية:
- Windows Vista<sup>®</sup> کا Windows<sup>®</sup> XP) Windows Server<sup>®</sup> کا Windows<sup>®</sup> 7 Windows Server<sup>®</sup> 2008 کا 2003 (Windows Server<sup>®</sup> 2008 R2)

انقر فرق 🚱 (Start (ابدأ)) > كافة البرامج > Brother Utilities < Brother.

Windows Server  $^{\mathbb{R}}$  ) Windows  $^{\mathbb{R}}$  8) • (2012

اضغط على أو انقر فوق تي المحمد الضغط على أو انقر فوق المحمد المناقبة المناقبة أو على سطح المكتب.

Windows Server  $^{\textcircled{R}}$   $_{\pounds}$  Windows  $\overset{\textcircled{R}}{}$  8.1)  $\bullet$  (2012 R2

حرّك الماوس إلى الزاوية اليسرى السفلية بشاشة ابدأ وانقر فوق في (إذا كنت تستخدم جهازًا يعتمد على اللمس، فاسحب لأعلى من أسفل شاشة ابدأ لإظهار شاشة التطبيقات).

عندما تظهر شاشة ا**لتطبيقات** ، اضغط على أو انقر فوق **صحح (Brother Utilities)**.

حدد جهازك (حيث يمثل XXXX اسم الطراز الخاص بك بك).

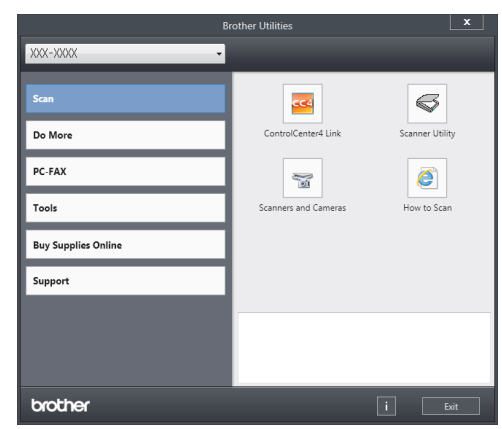

3 اختر التشغيل الذي ترغب في استخدامه.
وبرامج Brother وبرامج

.(Brother Utilities) 👬 نشغیل [1]

التشغيل (Windows<sup>®</sup>)

انقر فوق القائمة المنسدلة ثم حدد اسم الطراز الخاص بك (إذا لم يكن محددًا بالفعل). انقر فوق ا**لأدوات** في شريط التنقل الأيسر، ثم انقر فوق إ**لغاء التثبيت**.

اتبع الإرشادات الواردة في مربع الحوار لإزالة تثبيت البرامج وبرامج التشغيل.

## الإعداد الأولي

### تعيين التاريخ والوقت

- اضغط على Settings (الإعدادات) > All Settings (جميع الإعدادات) > Initial Setup (الإعداد الأولي) > Date & Time (التاريخ والوقت) > Date (التاريخ).
  - أدخل آخر رقمين من السنة باستخدام شاشة LCD، ثم اضغط على OK (موافق).
  - أدخل الرقمين للشهر باستخدام شاشة LCD، ثم اضغط على OK (مـو افـق).
  - أدخل الرقمين لليوم باستخدام شاشة LCD، ثم اضىغط على OK (مو افق).
    - 5 اضغط على Time (الوقت).
- أدخل الوقت (بتنسيق 24 ساعة) باستخدام شاشة LCD، ثم اضغط علىOK (مو افق). (على سبيل المثال: أدخل 19:45 لـ 7:45 مساءً.)
  - 7 اضغط على 7

تعديل مستوى صوت الجهاز

۲ اضغط على ∭ Settings (الإعدادات) > All Settings (جميع الإعدادات) > General Setup (الإعداد العام) > Volume (مستوى الموت).

> 2 اضغط على أحد الخيارات التالية: (ستختلف الخيارات وفقًا للطراز.)

- Ring (رنين)
   تعديل مستوى صوت الرنين.
  - Beep (صفير)

اضبط مستوى صوت التنبيه التي تسمعها عندما تضغط على زر عن طريق الخطأ أو بعد إرسال فاكس أو استلامه.

(السماعة) Speaker •

اضبط مستوى صوت السماعة.

اسحب لأعلى أو لأسفل أو اضغط على ▲ أو ▼ لعرض الخيار Off (إيقاف تشغيل) أو Low (منخفض) أو Med (متوسط) أو High (عال)، ثم اضغط على الخيار الذي تريده.

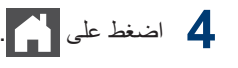

# 2

## تحميل الورق

## تحميل الورق في درج الورق

 إذا تم تعيين إعداد التحقق من حجم الورق على تشغيل وقمت بسحب درج الورق خارج الجهاز، فستظهر رسالة على شاشة LCD تسألك إذا ما كنت تريد تغيير حجم الورق. قم بتغيير إعدادات حجم الورق ونوع الورق إذا لزم الأمر، باتباع التعليمات التي تظهر على الشاشة.

التعامل مع الورق

- عندما تقوم بتحميل ورق في الدرج بحجم ونوع مختلفين، يجب تغيير إعدادات حجم الورق ونوعه في الجهاز أو الكمبيوتر أيضًا.
- عندما تستخدم ورقًا سميكًا، افتح الغطاء الخلفي (درج الإخراج المواجه لأعلى) لتدع الورق المطبوع يخرج من درج الإخراج المواجه لأعلى.
  - اسحب درج الورق بشكل كامل خارج الجهاز.

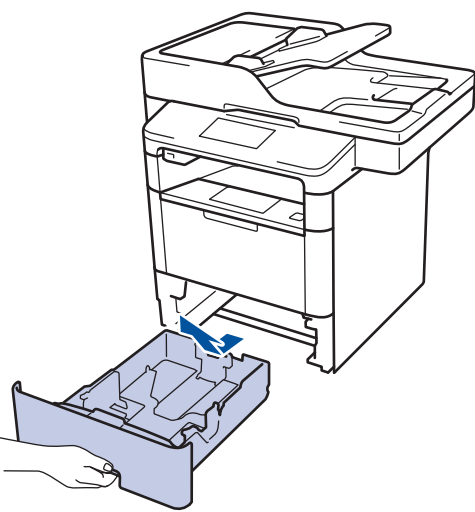

اضغط واسحب موجهات الورق لتلائم الورق. اضغط على ذراعي التحرير الأخضرين لسحب موجهات الورق.

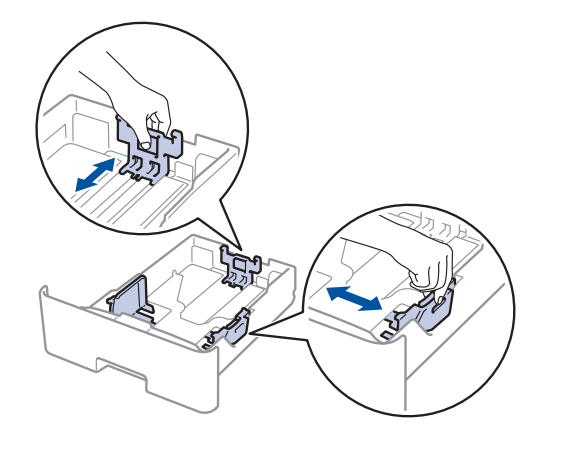

- **3** قم بتهوية رزمة الورق جيدًا.
- قم بتحميل الورق في درج الورق بحيث يكون سطح الطياعة متجهًا لأسفل.

عندما تستخدم ورقًا ذا رأسية أو تمت طباعته سابقًا، قم بتحميل الورق في الاتجاه الصحيح الذي تشير إليه الرسوم التوضيحية.

#### اتجاه الورق ذي الرأسية أو الذي تمت طباعته سابقًا

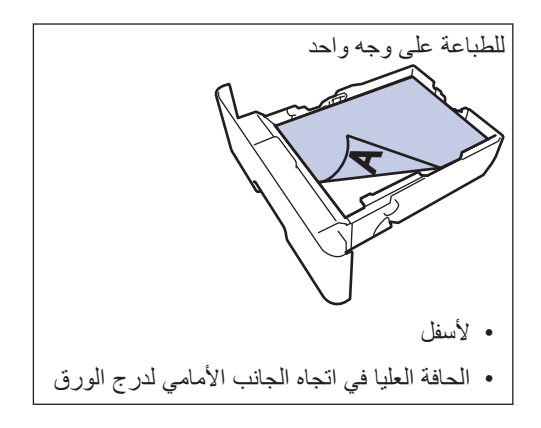

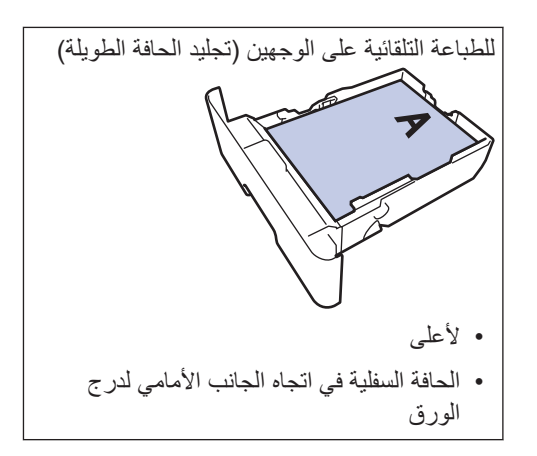

- لا تقم بتحميل أنواع وأحجام مختلفة من الورق في درج
   الورق في نفس الوقت. فقد يتسبب القيام بذلك في سوء
   تغذية الورق أو انحشاره.
  - عندما تستخدم ورقًا ذا رأسية أو تمت طباعته سابقًا للطباعة على الوجهين، قم بتغيير إعداد الجهاز عن طريق إكمال الخطوة التالية:
- اضغط على الآ Settings (الإعدادات) > All Settings (جميع الإعدادات) > Printer (الطابعة) > 2-sided (على Single Image (على (صورة واحدة) > 2-sided Feed (تغذية على الوجهين).
- 5 تأكد أن مستوى الورق تحت علامة الحد الأقصى لكمية الورق (▼ ▼ ♥).
- إذ ستتسبب تعبئة الورق بشكل مفرط في انحشار الورق.

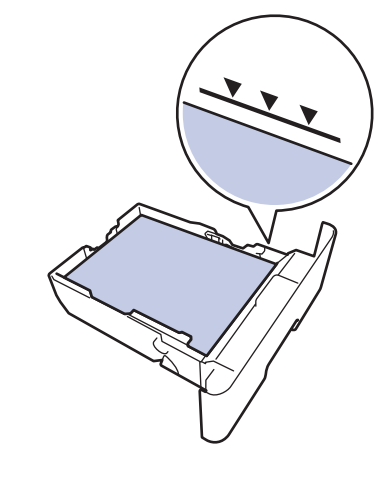

ادفع درج الورق بالكامل ببطء داخل الجهاز.

6

ارفع مسند الدعم لمنع انزلاق الورق عن درج الإخراج.

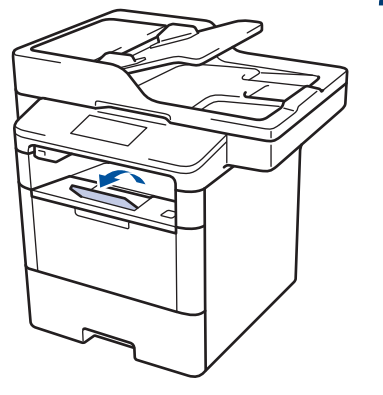

7

## تحميل الورق في الدرج متعدد الأغراض

عندما تقوم بتحميل ورق في الدرج بحجم ونوع مختلفين، يجب تغيير إعدادات حجم الورق ونوعه في الجهاز أو الكمبيوتر أبضًا.

عند استخدام أظرف أو ورق سميك أو ملصقات >> معلومات ذات صلة: الطباعة على الأظرف أو الورق السميك أو الملصقات

ارفع مسند الدعم لمنع انزلاق الورق عن درج الإخراج 1 المواجه للأسفل.

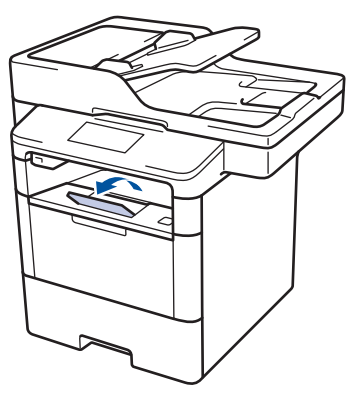

2 افتح الدرج متعدد الأغراض واخفضه لأسفل برفق.

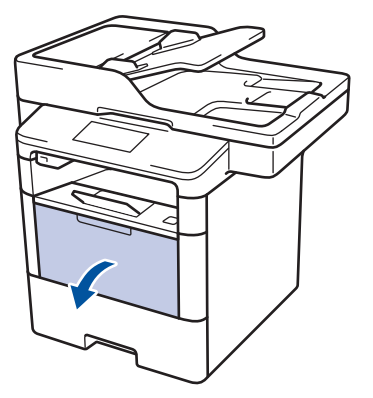

3

اسحب دعامة الدرج متعدد الأغراض (1) وافتح المسند .(2)

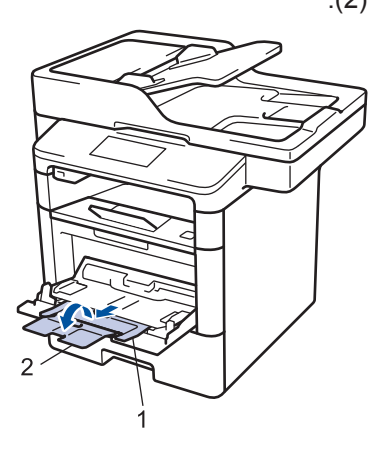

قم بتمرير موجهات الورق في الدرج متعدد الأغراض 4 لتكون ملائمة لعرض الورق الذي تستخدمه. إذا كان موجه الورق الموجود بالجانب الأيمن، فاضغط عليه لتمريره.

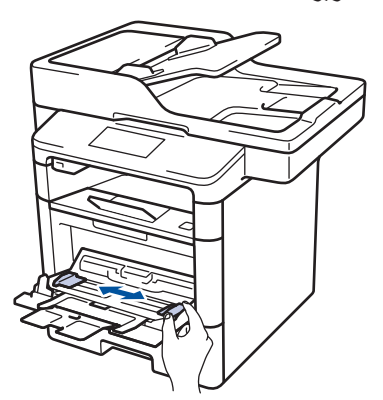

قم بتحميل الورق بحيث يكون سطح الطباعة مواجهًا لأعلى في درج الورق متعدد الأغراض. عندما تستخدم ورقًا ذا رأسية أو تمت طباعته سابقًا، قم بتحميل الورق في الاتجاه الصحيح الذي تشير إليه الرسوم التوضيحية.

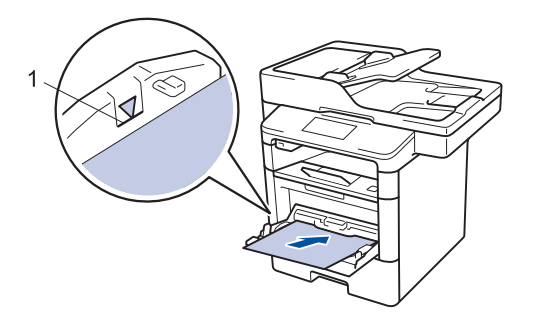

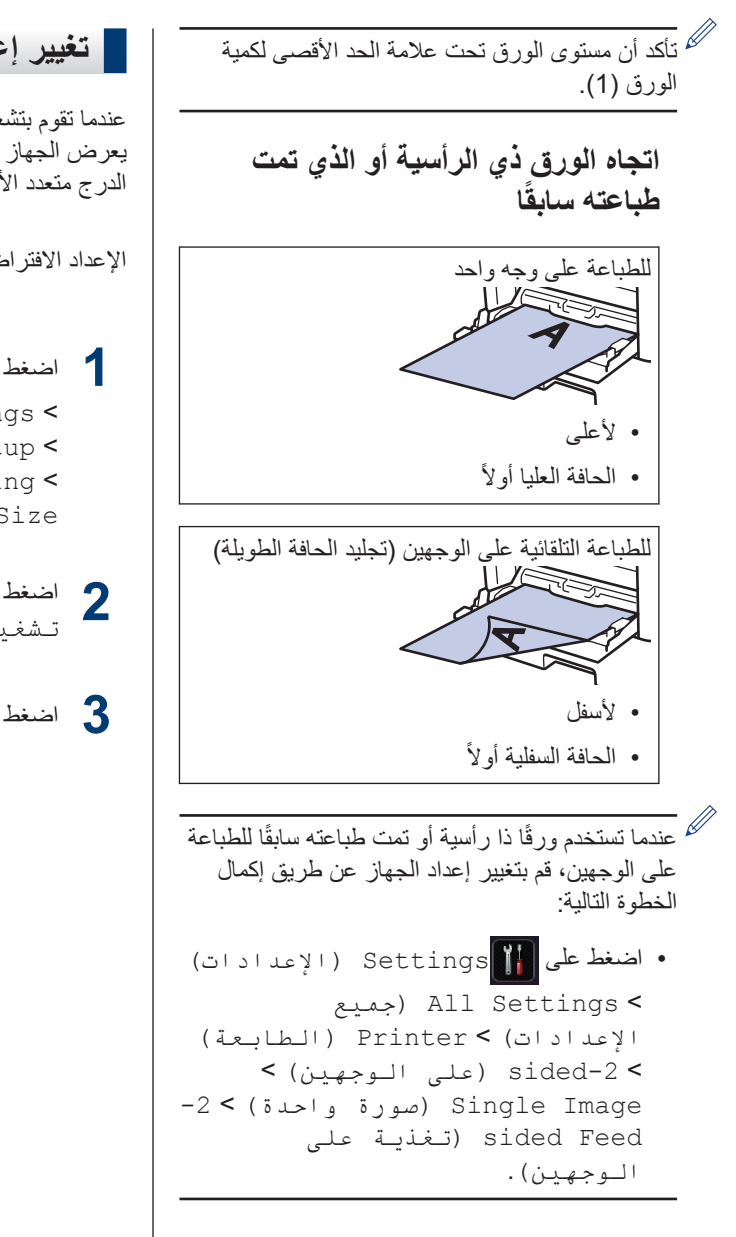

#### معلومات ذات صلة

 الطباعة على الأظرف أو الورق السميك أو الملصقات صفحة 15

#### تغيير إعداد فحص حجم الورق

عندما تقوم بتشغيل إعداد «التحقق من الحجم» على جهازك، يعرض الجهاز رسالة عند إزالة درج الورق أو تحميل الورق عبر الدرج متعدد الأغراض تطالبك بتغيير حجم الورق ونوعه.

الإعداد الافتراضي هو on (تشغيل).

اضغط على 🚺 Settings (الإعدادات) All Settings < جميع الإعدادات) (الإعداد العام) General Setup < < (إعداد الدرج) Tray Setting < Check Size (تحقق من الحجم).

اضغط على On (تـشغيل) أو Off (إيقاف تـشغيل).

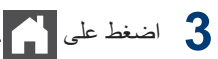

## تغيير حجم الورق ونوعه

عند تغيير حجم ونوع الورق الذي تقوم بتحميله في الدرج، يجب عليك تغيير إعدادات حجم الورق ونوعه على شاشة LCD في نفس الوقت.

- I اضغط على Ⅲ Settings (الإعدادات) All Settings < (ميع الإعدادات) General Setup < (الإعداد العام) Tray Setting < (إعداد الدرج) > Paper Type (نوع الورق).
- ۲ اسحب لأعلى أو لأسفل أو اضغط على ▲ أو ▼ لعرض خيارات درج الورق، ثم اضغط على الخيار الذي تريده.
- اسحب لأعلى أو لأسفل أو اضغط على ▲ أو ▼ لعرض خيارات نوع الورق، ثم اضغط على الخيار الذي تريده.
  - 4 اضغط على 🗲 .
- اسحب لأعلى أو لأسفل أو اضغط على له أو ¥ لعرض الخيار Paper Size (حجم الورق)، ثم اضغط على Paper Size (حجم الورق).
- اسحب لأعلى أو لأسفل أو اضغط على له أو ¥ لعرض خيارات درج الورق، ثم اضغط على الخيار الذي تريده.
- اسحب لأعلى أو لأسفل أو اضغط على له أو V لعرض خيارات حجم الورق، ثم اضغط على الخيار الذي تريده.
  - 8 اضغط على 🚺.

## استخدام الورق الخاص

احرص دائمًا على اختبار عينات من الورق قبل الشراء لضمان الحصول على الأداء المطلوب.

- "لا" تستخدم ورق طباعة نفث الحبر لأنه قد يؤدي إلى انحشار الورق أو إتلاف جهازك.
- إذا استخدمت ورقًا مقوى أو ورقًا خشن السطح أو ورقًا متجعدًا أو متغضنًا، فقد يقدم الورق أداءً منخفضًا.

قم بتخزين الورق في عبوته الأصلية واجعلها مغلقة. واحتفظ بالورق مستويًا وبعيدًا عن الرطوبة والحرارة وأشعة الشمس المباشرة.

## هام

قد لا تؤدي بعض أنواع الورق وظائفها بشكل جيد أو قد تتسبب في تلف جهازك.

لا تستخدم الورق:

- الخشن جدًا
- اللامع أو الناعم جدًا
  - المجعد أو الملتوي
- المطلي أو المصقول كيميائيًا
- التالف أو المجعد أو المطوي
- الذي يتجاوز مواصفات الوزن الموصى بها المذكورة في هذا الدليل
  - الذي يحتوي على ألسنة أو دبابيس
- ذو الرأسية الذي يستخدم أحبارًا ذات درجة حرارة منخفضة أو التصوير الحراري
  - متعدد الأجزاء أو الخالي من الكربون
  - المصمم للطباعة بنفث مسحوق الحبر

إذا كنت تستخدم أيًا من أنواع الورق المدرجة أعلاه، فإنها قد تؤدي إلى إتلاف جهازك. وهذا الإتلاف لا يشمله أي ضمان من Brother أو اتفاقية خدمة.

# طباعة

الطباعة من الكمبيوتر

طباعة مستند (نظام التشغيل Macintosh)

لمعرفة إر شادات الطباعة >> دليل المستخدم على الإنترنت: الطباعة من الكمبيوتر الخاص بك (نظام التشغيل Macintosh)

## طباعة مستند (Windows<sup>®</sup>)

- حدد أمر الطباعة في التطبيق الخاص بك.
- حدد Brother XXX-XXXX (حيث يمثل XXXX اسم الطراز الخاص بك).
  - 3 انقر فوق **طباعة**.
  - 1 أكمل عملية الطباعة.

معلومات اضافية >> دليل المستخدم على الإنترنت: الطباعة من الكمبيوتر الخاص بك (نظام التشغيل ®Windows)

## الطباعة على كلا وجهي الورقة تلقائيًا (®Windows)

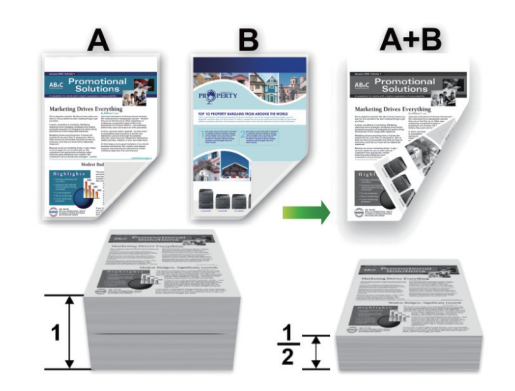

- حدد ورقًا بحجم A4 أو Letter أو Legal أو Mexico
   Legal أو India Legal أو Folio عند استخدام وظيفة
   الطباعة التلقائية على الوجهين.
- تأكد أن درج الطباعة على الوجهين تم إعداده ليتوافق مع
   حجم الورق الصحيح. إذا لم يكن كذلك، فقد لا تتم تغذية
   الورق بشكل صحيح، مما يؤدي إلى انحر اف الطباعة أو
   انحشار الورق. معلومات اضافية >> لدليل المستخدم على
   الإنترنت تغيير حجم الدرج للطباعة على الوجهين
  - حدد أمر الطباعة في التطبيق الخاص بك.
  - حدد Brother XXX-XXXX (حيث يمثل XXXX اسم الطراز الذي بحوزتك)، ثم انقر فوق خصائص الطباعة أو زر التفضيلات.

تظهر نافذة برنامج تشغيل الطابعة.

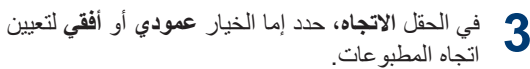

للم إذا كان التطبيق لديك يحتوي على إعداد مشابه، فنوصيك بتعيين الاتجاه باستخدام التطبيق.

انقر فوق القائمة المنسدلة على الوجهين / كتيب، ثم حدد الخيار على الوجهين.

- 5 انقر فوق الزر إ**عدادات على الوجهين**.
- 6 حدد خيارًا من القائمة نوع على الوجهين.
- إذا كنت تريد تحديد إزاحة للربط بوحدات البوصات أو الميلليمترات، فحدد خانة الاختيار إ**زاحة التجليد** 
  - **8** انقر فوق **موافق**.
- و انقر فوق موافق مرة أخرى، ثم أكمل عملية الطباعة.

## طباعة أكثر من صفحة على صفحة ورقة واحدة (N في 1) (®Windows)

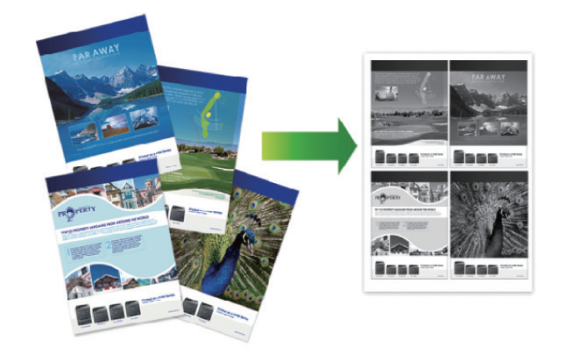

- حدد أمر الطباعة في التطبيق الخاص بك.
- حدد Brother XXX-XXXX (حيث يمثل XXXX اسم الطراز الذي بحوزتك)، ثم انقر فوق خصائص الطباعة أو زر التفضيلات.

تظهر نافذة برنامج تشغيل الطابعة.

في الحقل ا**لاتجاه**، حدد إما الخيار عمودي أو أفقي لتعيين اتجاه المطبوعات.

مم الم المعالية الما المعالية المعالية المعالي معالية المعالية المعالية المعالية المعالية المعالية المعالية المعالية المعالية المعالية المعالية المعالية المعالي معالية المعالية المعالية المعالية المعالية المعالية المعالية المعالية المعالية المعالية المعالية المعالية المعالية المعالية المعالية المعالية المعالية المعالية المعالية المعالية المعالية المعالية المعالية المعالية المعالية المعالية المعالية المعالية المعالية المعالية المعالية الم

لنقر فوق القائمة المنسدلة صفحات متعدة وحدد الخيار 2 في 1 أو 4 في 1 أو 9 في 1 أو 16 في 1 أو 25 في 1.

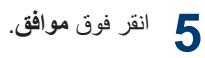

6 أكمل عملية الطباعة.

## الطباعة على الأظرف أو الورق السميك أو الملصقات

عند سحب الغطاء الخلفي (درج الإخراج المواجه للأعلى) إلى أسفل، يكون للجهاز مسار ورق مستقيم من الدرج متعدد الأوراق الموجود بالجزء الأمامي من الجهاز إلى الجزء الخلفي من الجهاز وفوق درج الإخراج المواجه للأعلى. استخدم طريقة الإخراج والدرج متعدد الأغراض للطباعة على الورق السميك أو الأطرف.

- قم بتحميل الورقة أو الظرف في الدرج متعدد الأغراض بحيث يكون الجانب المطلوب طباعته عليه مواجهًا للأعلى.
  - لا تقم بتحميل أكثر من 10 أظرف في الدرج متعدد الأغراض. فقد يتسبب هذا في انحشار الأظرف.
  - تجنب تجاوز علامة الحد الأقصى للورق عند تحميل الورق في الدرج متعدد الأغراض. فقد يتسبب هذا في انحشاره.
  - افتح الغطاء الخلفي للجهاز (درج الإخراج المواجه للأعلى).

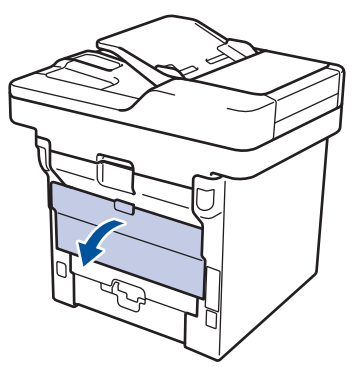

2 افتح مصد الورق (متوفر لطرز معينة فقط).

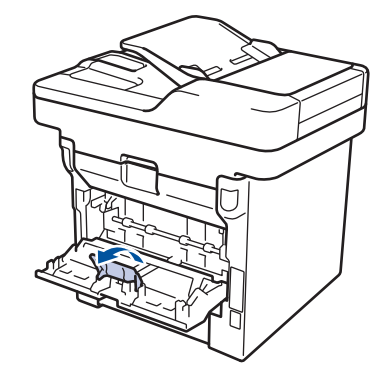

بالجانب الأمامي للجهاز، افتح الدرج متعدد الأغراض واخفضه لأسفل برفق.

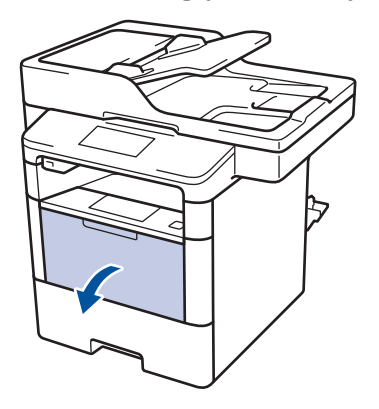

<sup>سا</sup> 4

اسحب دعامة الدرج متعدد الأغراض (1) وافتح المسند (2).

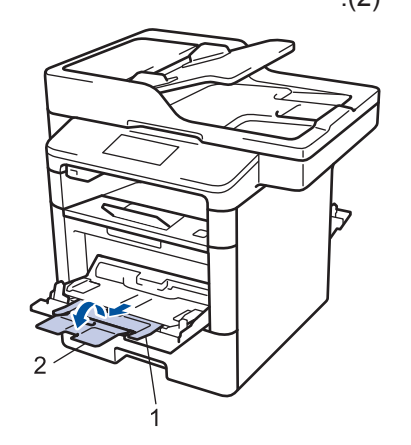

قم بتمرير موجهات الورق في الدرج متعدد الأغراض لتكون ملائمة لعرض الورق الذي تستخدمه. إذا كان موجه الورق الموجود بالجانب الأيمن، فاضغط عليه لتمريره.

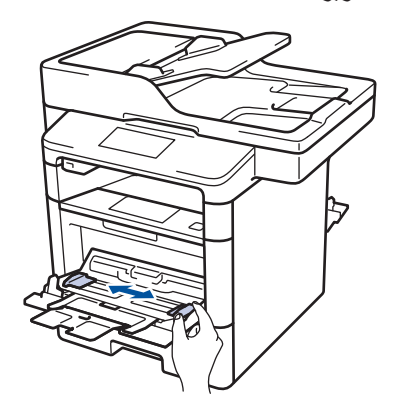

قم بتحميل الورق أو الملصقات في الدرج متعدد الأغراض.

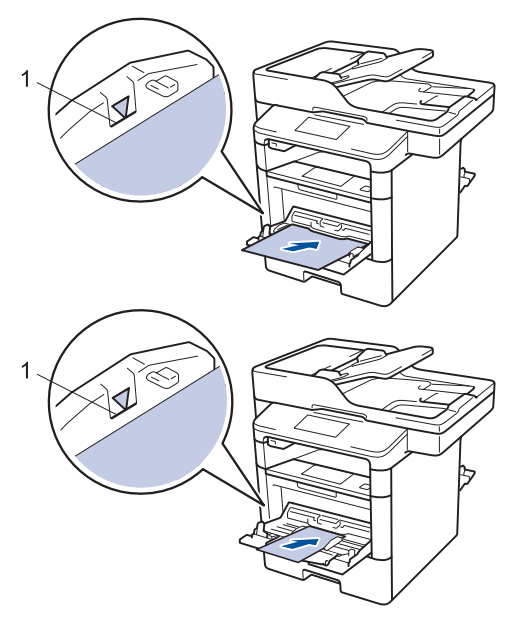

- تأكد أن مستوى الورق تحت علامة الحد الأقصى لكمية الورق (1).
  - قم بتحميل الورق في الدرج متعدد الأغراض بحيث يكون سطح الطباعة مواجهًا للأعلى.
    - 7 حدد أمر الطباعة في التطبيق الخاص بك.
  - حدد Brother XXX-XXXX (حيث يمثل XXXX اسم الطراز الخاص بك)، ثم انقر فوق زر «خصائص الطباعة» أو «تفضيلات الطباعة».

يظهر إطار برنامج تشغيل الطابعة.

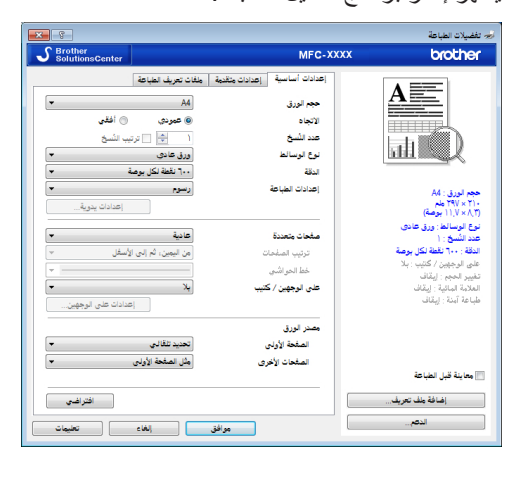

و انقر فوق القائمة المنسدلة حجم الورق وحدد حجم الورق.

- 10 انقر فوق القائمة المنسدلة **نوع الوسائط**، ثم حدد نوع الورق الذي تستخدمه.
- انقر فوق القوائم المنسدلة الصفحة الأولى والصفحات الأخرى وحدد الدرج متعدد الأغراض.
- 12 في الحقل الاتجاه، حدد إما الخيار عمودي أو أفقى لتعيين اتجاه المطبو عات.
  - مملح إذا كان التطبيق لديك يحتوي على إعداد مشابه، فنوصيك بتعيين الاتجاه باستخدام التطبيق.
    - 13 قم بتغيير إعدادات الطابعة الأخرى إذا لزم الأمر.
      - **14** انقر فوق **موافق**.
      - 15 انقر فوق طباعة.
      - معلومات ذات صلة
- تحميل الورق في الدرج متعدد الأغراض >> صفحة 10

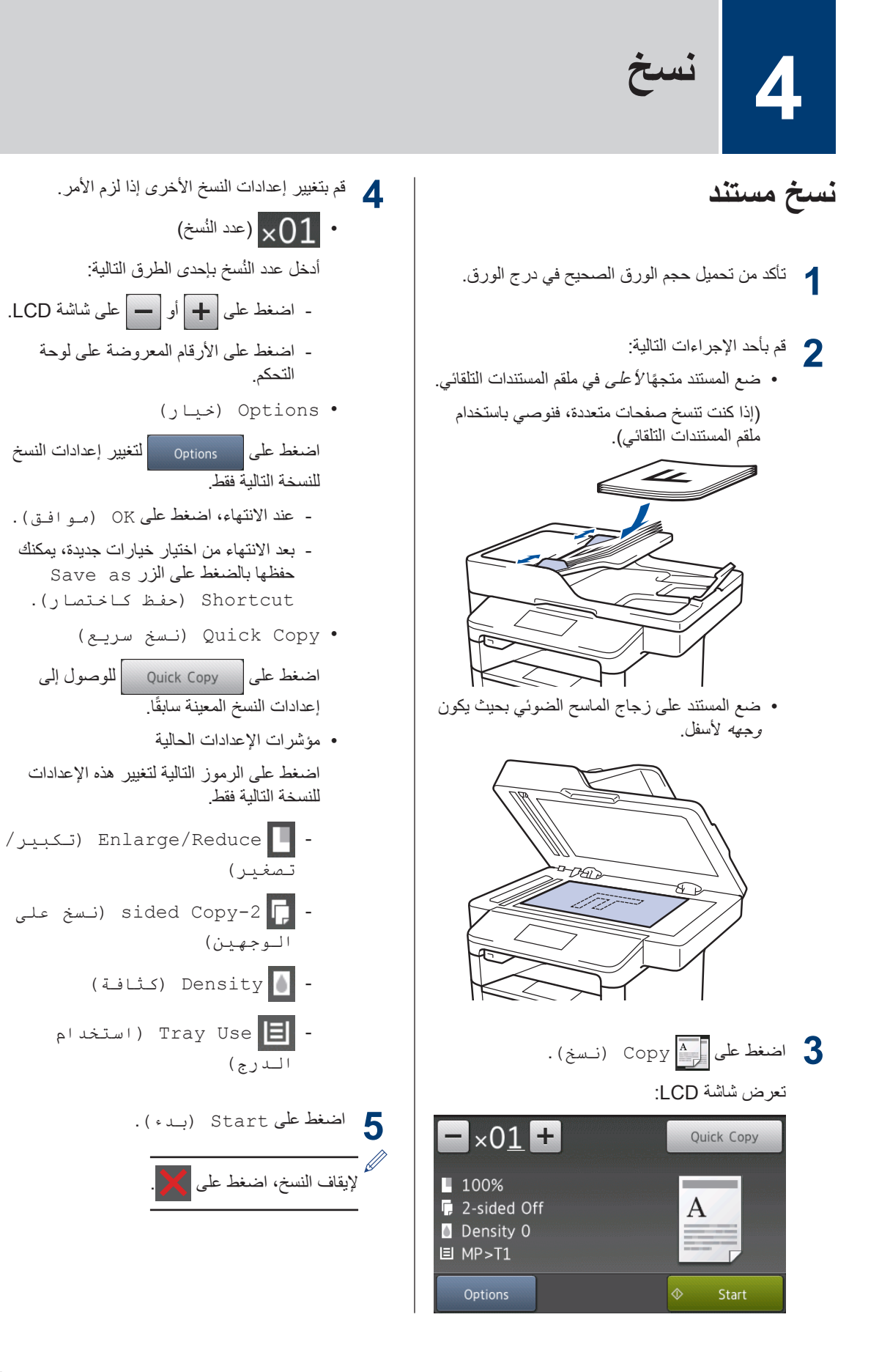

ز. 

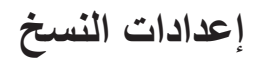

## خيارات النسخ

لتغيير إعدادات النسخ، اضغط على Options (خيار).

| اختيارات القوائم       | الخيارات                                                                                                    |                                                 |
|------------------------|----------------------------------------------------------------------------------------------------|-------------------------------------------------|
| Quality (الجودة)       | حدد جودة النسخ لنوع المستند.                                                                                                    |                                                 |
| Enlarge/Reduce (تکبیر/ | 100%                                                                                                    | -                                               |
| تصغير)                 | Enlarge (تکبیر)                                                                                                    | حدد نسبة تكبير للنسخة التالية.                  |
|                        | Reduce (تقلیل)                                                                                                    | حدد نسبة تصغير للنسخة التالية.                  |
|                        | Auto (تـلقـائـي)                                                                                                    | يضبط حجم النسخة ليناسب حجم الورق<br>الذي عينته. |
|                        | (مخصص) Custom(25-400%)<br>((25-400%)                                                                                                    | أدخل نسبة تكبير أو تصغير.                       |
| Density (کثافة)        | قم بزيادة الكثافة لجعل النص أغمق.                                                                                                    |                                                 |
|                        | قم بتقليل الكثافة لجعل النص أفتح.                                                                                                    |                                                 |
| Contrast (التباين)     | قم بزيادة التباين لجعل الصورة أوضح.                                                                                                    |                                                 |
|                        | قم بتقليل درجة التباين لجعل الصورة خافتة                                                                                                    | أكثر.                                           |
| Stack/Sort (تجميع/فرز) | حدد هذا الخيار لتجميع نُسخ متعددة أو فرز ه                                                                                                    | ها.                                             |
|                        | B<br>A<br>A<br>B<br>A<br>A<br>B<br>A<br>A<br>B<br>A<br>A<br>B<br>A<br>A<br>B<br>A<br>A<br>B<br>A<br>A<br>B<br>A<br>A<br>B<br>A<br>A<br>B<br>A<br>A<br>B<br>A<br>A<br>B<br>A<br>A<br>B<br>A<br>A<br>B<br>A<br>A<br>A<br>A<br>A<br>A<br>A<br>A<br>A<br>A<br>A<br>A<br>A<br>A<br>A<br>A<br>A<br>A<br>A<br>A | A                                               |
|                        |                                                                                                    | A                                               |

| اختيارات القوائم                  | الخيارات                                                                                                    |
|-----------------------------------|----------------------------------------------------------------------------------------------------|
| Page Layout (تـخطيط<br>الـصفـحة)  | قم بإنشاء نُسخ N في 1 أو 2 في 1 من بطاقة الهوية.<br>4 <b>في1</b>                                                                                                   |
|                                   |                                                                                                    |
| sided Copy-2 (نسخ علی             | حدد هذا الخيار للنسخ على وجهي الورق.                                                                                                    |
|                                   | على وجه واحد $\rightarrow$ على الوجهين<br>$1$ $\rightarrow$ $1$ $2$ $ 2$ $ 2$ $ 2$ $ 2$ $ 2$ $ 2$ $ 2$ $ 2$ $ 2$ $ 2$ $ 2$ $ 2$ $ 2$ $ 2$ $  2$ $  2$ $         -$ |
| sided Copy Page Layout-2          | حدد تجليد الحافة الطويلة أو تجليد الحافة القصيرة.                                                                                                    |
| (تخطيط صفحة النسخ على<br>الوجهين) |                                                                                                    |
| (متوفر لإعدادات معينة فقط)        |                                                                                                    |
| Tray Use (استخدام الدرج)          | حدد درج ورق للنسخة التالية.                                                                                                    |
| Save as Shortcut (حفظ<br>کاختصار) | قم بإضافة الإعدادات الحالية كاختصار .                                                                                                    |

## نسخ صفحات متعددة على وجهي الورقة على السواء

- يجب تحديد خيار تخطيط قبل بدء النسخ على الوجهين.
- حدد ورقًا بحجم A4 أو Letter أو Legal أو Mexico
   Legal أو India Legal أو Folio عند استخدام خيار
   النسخ على الوجهين.
- تأكد أن درج الطباعة على الوجهين تم إعداده ليتوافق مع
   حجم الورق الصحيح. إذا لم يكن كذلك، فقد لا تتم تغذية
   الورق بشكل صحيح، مما يؤدي إلى انحراف الطباعة أو
   انحشار الورق. معلومات اضافية >> دليل المستخدم على
   الإنترنت بمغيير حجم الدرج للطباعة على الوجهين

رأسي

وجه واحد إلى وجهين (قلب على الحافة الطويلة)

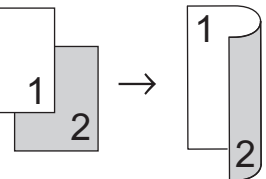

وجه واحد إلى وجهين (قلب على الحافة القصيرة)

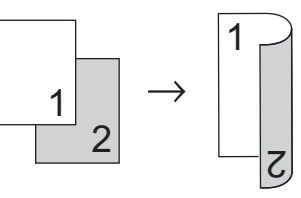

عرضي

وجه واحد إلى وجهين (قلب على الحافة الطويلة)

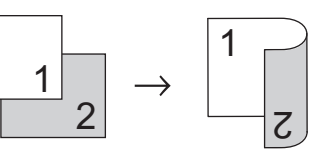

وجه واحد إلى وجهين (قلب على الحافة القصيرة)

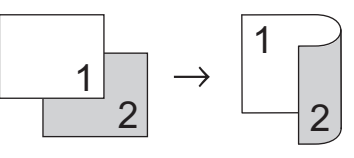

تأكد من تحميل حجم الورق الصحيح في درج الورق.

- 2 قم بأحد الإجراءات التالية:
- ضع المستند متجهًا لأعلى في ملقم المستندات التلقائي.

(إذا كنت تنسخ صفحات متعددة، فنوصى باستخدام ملقم المستندات التلقائي).

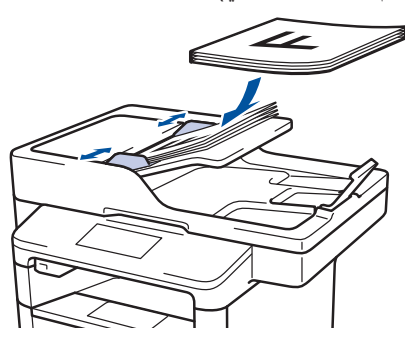

 ضع المستند على زجاج الماسح الضوئي بحيث يكون وجهه لأسفل.

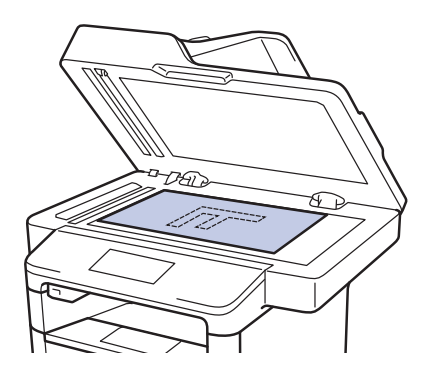

- 3 اضغط على 🗛 Copy (نـسخ).
  - 4 أدخل عدد النُستخ.
- sided-2 < (خيار) Options **5** Copy (نسخ على الوجهين).
  - لتغيير خيارات التخطيط، اضغط على Layout ( التخطيط) .
    - a. اضغط على خيار التخطيط الذي تريده.
  - Long Edge Flip (قـلب الـحافـة الطويـلة)
- Short Edge Flip (قـلب الـحافـة القصيرة)
  - 7 اضغط على 1-sided⇒2-sided (وجه واحد ← وجهان).

- ጸ اضغط على OK (موافق).
- (بد،) لمسح الصفحة ضوئيًا. (بد،) لمسح الصفحة ضوئيًا. في حالة استخدام ملقم المستندات التلقائي، يقوم الجهاز بتغذية الصفحات ومسحها ضوئيًا وتبدأ عملية الطباعة.

إذا كنت تستخدم زجاج الماسح الضوئي، فانتقل إلى الخطوة . التالية.

- بعد أن يمسح الجهاز الصفحة ضوئيًا، اضغط على الزر Finish (متابعة) أو Finish (إنها م).
- لمسح صفحة أخرى ضوئيًا، ضع الصفحة التالية على زجاج الماسح الضوئي ثم اضغط على
   Continue (متابعة).
  - عندما تنتهي من مسح جميع الصفحات ضوئيًا، اضغط على Finish (إنهاء).

لا تلمس الصفحة المطبوعة حتى يتم إخراجها في المرة الثانية. سيقوم الجهاز بطباعة الوجه الأول وإخراج الورقة، ثم سحب الورقة مرة أخرى إلى الداخل لطباعة الوجه الثاني.

نسخ مستند ذي وجهين باستخدام ملقم المستندات التلقائي

الطرز ذات العلاقة: /MFC-L5755DW/MFC-L5900DW/MFC-L6700DW MFC-L6900DW

عندما تستخدم ملقم المستندات التلقائي لنسخ مستند ذي وجهين، يمكنك إنشاء نُسخ ذات وجهين تلقائيًا.

- حدد ورقًا بحجم A4 أو Letter أو Legal أو Mexico
   Legal أو India Legal أو Folio عند استخدام خيار
   النسخ على الوجهين.
- تأكد أن درج الطباعة على الوجهين تم إعداده ليتوافق مع
   حجم الورق الصحيح. إذا لم يكن كذلك، فقد لا نتم تغذية
   الورق بشكل صحيح، مما يؤدي إلى انحراف الطباعة أو
   انحشار الورق. معلومات اضافية >> دليل المستخدم على
   الإنترنت تغيير حجم الدرج للطباعة على الوجهين

- 🖌 تأكد من تحميل حجم الورق الصحيح في درج الورق.
- . ضع المستند متجهًا لأعلى في ملقم المستندات التلقائي. 2
  - 3 اضغط على 🗛 Copy (نـسخ).
    - ل أدخل عدد النُسَخ.
- اضغط على Quick Copy (نـسخ سريـع) > (2=2) 2sided (2⇒2) الـوجهين(2→2)).
  - اضغط على Start (بـدء). يغذي الجهاز الصفحات ويمسحها ضوئيًا ويبدأ عملية الطباعة.

## نسخ مستند ذي وجهين باستخدام زجاج الماسح الضوئي

الطرز ذات العلاقة: DCP-L5500D/MFC-L5700DN

- لنسخ مستند ذي وجهين باستخدام زجاج ماسح ضوئي، يجب إجراء مسح ضوئي يدوي لكلا وجهي المستند.
- حدد ورقًا بحجم A4 أو Letter أو Legal أو Mexico
   Legal أو India Legal أو Folio عند استخدام خيار
   النسخ على الوجهين.
- تأكد أن درج الطباعة على الوجهين تم إعداده ليتوافق مع
   حجم الورق الصحيح. إذا لم يكن كذلك، فقد لا تتم تغذية
   الورق بشكل صحيح، مما يؤدي إلى انحراف الطباعة أو
   انحشار الورق. معلومات اضافية >> دليل المستخدم على
   الإنترنت بتغيير حجم الدرج للطباعة على الوجهين
  - < تأكد من تحميل حجم الورق الصحيح في درج الورق.
  - ضع المستند على زجاج الماسح الضوئية بحيث يكون وجهه لأسفل.
    - 3 اضغط على Copy (نسخ).
      - ل أدخل عدد النُسَخ.
- اضغط على Quick Copy (نـسخ سريع) > 2sided(2⇒2) (على الوجهين(2→2)).
- 6 اضغط على Start (بدء) لمسح الصفحة ضوئيًا.

- بعد أن يمسح الجهاز الصفحة ضوئيًا، اضغط على الزر Finish (متابعة) أو Finish (إنهاء).
- لمسح صفحة أخرى ضوئيًا، ضع الصفحة التالية على زجاج الماسح الضوئي ثم اضغط على
   Continue (متابعة).
  - عندما تنتهي من مسح جميع الصفحات ضوئيًا، اضغط على Finish (إنهاء).
- بعد مسح الوجه الأول من المستند ضوئيًا، يجب قلب
   الصفحة لمسح الوجه الأخر. اقلب الصفحة بطول الحافة
   الطويلة.

#### نسخ بطاقة هوية

استخدم میزة (2in1(ID) (2 فـى 1 (بطاقـات الهوية ) ) لنسخ كلا وجهى بطاقة الهوية على صفحة واحدة، مع الحفاظ على حجم البطاقة الأصلى.

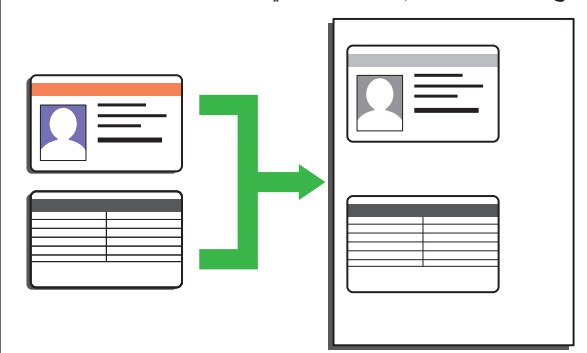

- يمكنك نسخ بطاقة هوية فقط إلى الحد الذي تسمح به القوانين المعمول بها. معلومات اضافية ٢٠ دليل سلامة المنتج.
- ضع بطاقة الهوية بحيث يكون وجهها لأسفل بالقرب من 1 الز أوية اليسرى العلوية لزجاج الماسح الضوئي.

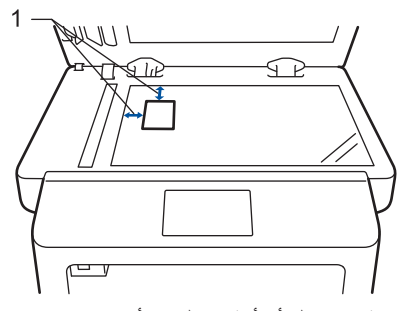

1: مسافة 4.0 ملم أو أكثر (علوي، أيسر)

- اسحب لليسار أو اليمين أو اضغط على ◄ أو ﴿ لعرض 2 الخيار in 1 ID Copy 2 (نسخة صفحتين في ورقة (بطاقة هوية))،ثم اضغط على in 1 ID Copy 2 (نسخة صفحتين في ورقة (بطاقة هوية)).
  - 3 أدخل عدد النُستخ.
  - 4 اضغط على Start (بدء). يمسح الجهاز أحد وجهي بطاقة الهوية ضوئيًا.

- بعد انتهاء الجهاز من مسح الوجه الأول ضوئيًا، اقلب بيترين تر بطاقة الهوية.

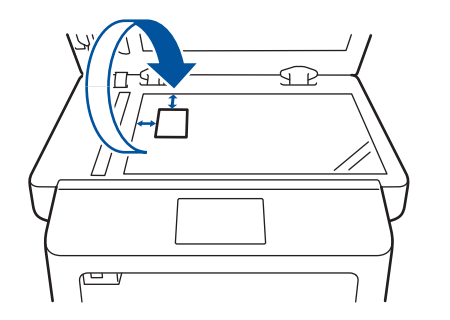

- 6
- اضغط على Continue (متابعة) لمسح الوجه الأخر ضوئيًا.

5

المسح الضوئى

## المسح الضوئي من الكمبيوتر (®Windows)

هناك عدة طرق يمكنك من خلالها استخدام الكمبيوتر لمسح الصور والمستندات على جهاز Brother ضوئيًا. استخدم تطبيقات البرامج التي توفرها Brother، أو استخدم تطبيق المسح الضوئي المفضل لديك.

حفظ المستندات والصور الممسوحة ضوئيًا في مجلد كملف PDF باستخدام الوضع ControlCenter4 Advanced (Windows<sup>®</sup>)

قم بالمسح الضوئي للمستندات وحفظها في مجلد على الكمبيوتر كملفات PDF.

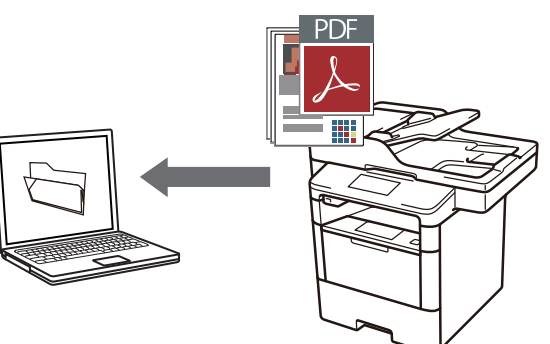

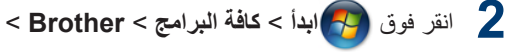

Brother Utilities، ثم انقر فوق القائمة المنسدلة وحدد اسم الطراز (إذا لم يكن محدًا بالفعل). انقر فوق مسح ضوئي في شريط التنقل الأيسر، ثم انقر فوق ControlCenter4 Link. سيفتح التطبيق ControlCenter4.

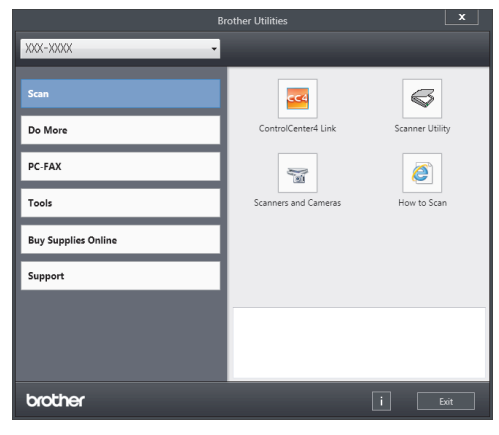

عندما تفتح تطبيق ControlCenter4 للمرة الأولى، حدد ا**لوضع المتقدم** كإعداد للوضع.

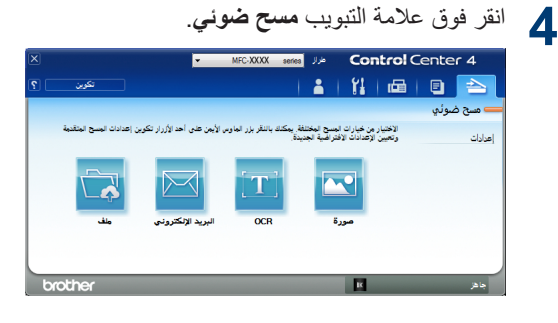

م بتحميل المستند.

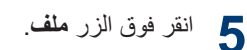

سيظهر مربع الحوار «إعدادات المسح الضوئي».

| ×                         | ف                            | - ControlCenter   |
|---------------------------|------------------------------|-------------------|
| حجم الملف                 |                              | نوع الملف         |
| صغير كبير                 | PDF M                        | ulti-Page (*.pdf) |
| 1                         |                              | اسم الملف         |
|                           | تغير                         | CCF_000001.pdf    |
|                           |                              | موقع المسح الضوأ  |
| 📃 إظهار نافذة حفظ باسم    | SharePoint 🔘                 | 🔘 المجلد          |
| 🖻 💟 إظهار المجلد          | C: \Users\User\Pictures\Cont | rolCenter4\Scan   |
|                           |                              |                   |
|                           |                              | 🔄 تا خبل المسح    |
| السطوع                    |                              | الدفة             |
|                           | •                            | 300 x 300 dpi     |
| •                         |                              | نوع المسح الضوئي  |
| links                     | •                            | 24bit Color       |
|                           |                              | 220 الفستند       |
| ·                         | - 44 210 - 207 -             | - (9.2            |
|                           | * A4 210 X 297 III           | m (0.5 x 11.7 m)  |
| 📃 مسح ضوئي مستمر          |                              |                   |
|                           | 📃 المسح الضوئي للوجهين       |                   |
|                           | @ ربط الحافة الطويلة         |                   |
|                           | 🔘 ربط الحافة القصيرة         |                   |
| 📃 مسح بطافة الهوية ضوئيًا |                              |                   |
|                           | ة أخرى.                      | 📃 عدم العرض مر    |
|                           | anăra ciduluri               | - 1-1AI           |
| سح مونی (عاد میس          |                              | العرامين          |

قم بتغبير إعدادات المسح الضوئي إذا لزم الأمر، ثم انقر فوق مسح ضوئي.

سيقوم الجهاز بمسح المستند ضوئيًا وحفظ الملف في المجلد الذي حددته. وسيفتح المجلد تلقائيًا.

معلومات اضافية ٢ دليل المستخدم على الإنترنت : المسح الضوئي من الكمبيوتر

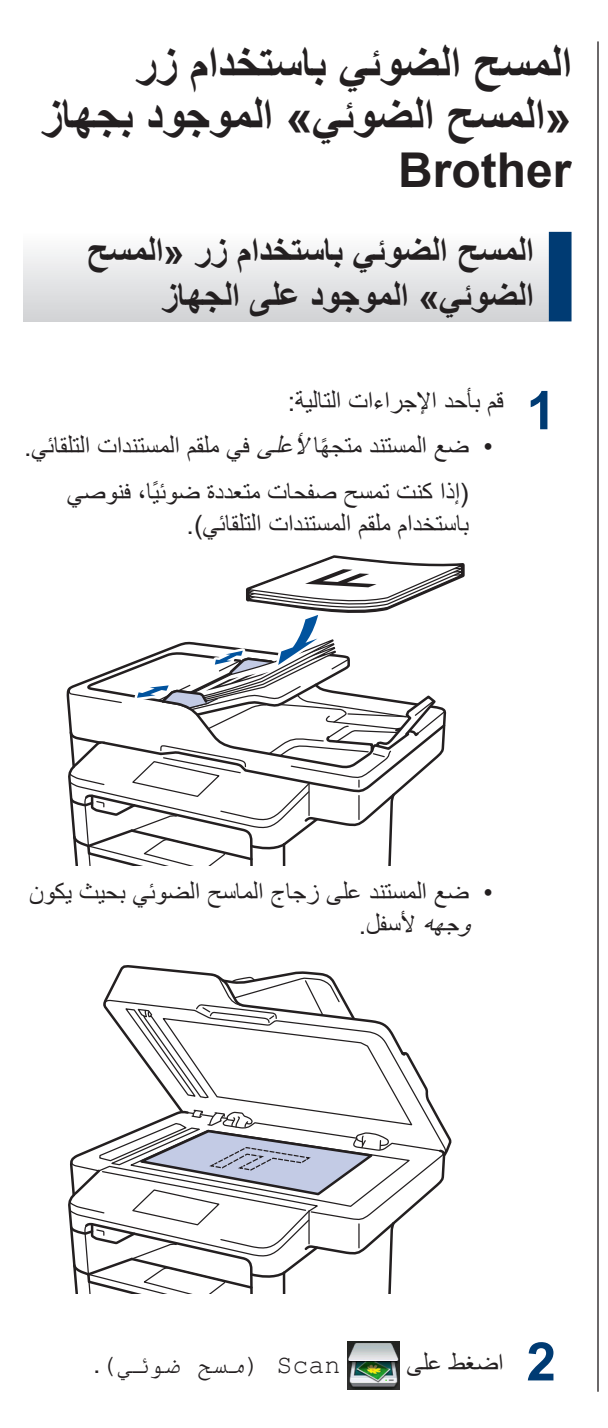

اسحب لليسار أو اليمين أو اضغط على ◄ أو ◄ لعرض رمز وضع المسح الضوئي.

تكون الأيقونة مميزة وتتحرك إلى منتصف شاشة LCD.

الخيار الوصف

اضغط على هذا الزر لمسح المستندات ضوئيًا وحفظها في مجلد على الكمبيوتر.

للتعرف على خيارات المسح الضوئي الأخرى **>>** *دليل المستخدم على الإنترنت : المسح الضوئي باستخدام زر* «*المسح الضوئي» الموجود بجهاز Brother* 

- 4 اضغط على to File (إلى 4 المعلف) .
- إذا كان الجهاز متصلاً بشبكة، فاضغط على ▲ أو ▼ لعرض الكمبيوتر الذي تريد إرسال المستند إليه، ثم اضغط على اسم الكمبيوتر.
  - 6 قم بأحد الإجراءات التالية:
  - لتغيير الإعدادات، اضغط على Options
     (خيار)، ثم انتقل إلى الخطوة التالية.
  - لاستخدام الإعدادات الافتر اضية، اضغط على
     Start (بدء).

يقوم الجهاز بمسح المستند ضوئيًا.

- 7 حدد إعدادات المسح الضوئي التي تريد تغييرها:
  - sided Scan-2 (مسح من الجانبين)
- Scan Settings (إعدادات الـمسح)
  - (نوع المسح) Scan Type
    - Resolution (العدقة)
  - File Type (نوع الملف)
- Document Size (حجم المستند)
  - Brightness (السطوع)
  - Contrast (التباين)
  - ADF Auto Deskew (إلغاء الانحراف التلقائي لملقم المستندات التلقائي)
  - Skip Blank Page (تخطي الصفحة الفارغة)
  - Remove Background Colour (إزالة لون الخلفية)

(متوفرة فقط للخيارات Colour (مـلـون) وGrey (رمـادي).)

- قم بإجراء التغبيرات التي تريدها، ثم اضغط على OK (مـو افـق) .
  - و اضغط على Start (بدء).

يقوم الجهاز بمسح المستند ضوئيًا.

ملاحظة \_\_\_

استخدم الزر «مسح ضوئي» الموجود على الجهاز لإجراء تغييرات مؤقتة على إعدادات المسح الضوئي. لإجراء تغييرات دائمة، استخدم برنامج ControlCenter من Brother.

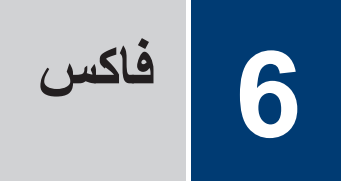

## قبل إرسال الفاكسات

#### تعيين معرّف المحطة

الطرز ذات العلاقة: /MFC-L5700DN/MFC-L5755DW/MFC-L5900DW /MFC-L6700DW/MFC-L6900DW

لتعيين الجهاز لطباعة معرّف المحطة وتاريخ ووقت الفاكس في أعلى كل فاكس تقوم بإرساله.

- اضغط على Settings (الإعدادات) > All Settings (جميع الإعدادات) > الإعداد الأولي) > Fax (معرّف المحطة) > Fax (الفاكس).
  - 2 أدخل رقم الفاكس (حتى 20 رقمًا) باستخدام شاشة LCD ، ثم اضغط على OK (مو افق).
    - 3 اضغط على Tel (هاتف).
  - أدخل رقم المهاتف (حتى 20 رقمًا) باستخدام شاشة LCD، ثم اضغط على OK (مو افق).
    - 5 اضغط على Name (الاسم).
  - أدخل اسمك (حتى 20 حرفًا) باستخدام شاشة LCD، ثم اضغط على OK (مو افـق).
- اضغط على 1 A للتنقل بين الأحرف والأرقام
   والأحرف الخاصة. (قد تختلف الأحرف المتاحة وفقًا لبلدك.)
- إذا قمت بإدخال حرف غير صحيح، فاضغط على ◄ أو
   ↓ لنقل المؤشر إليه واضغط على 
   الحرف الصحيح.
  - لإدخال مسافة، اضغط على Space
     (المساحة).
  - معلومات اضافية >> معلومات ذات صلة

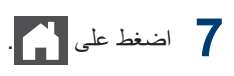

#### معلومات ذات صلة

كيفية إدخال النصوص على جهاز Brother >> صفحة
 56

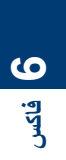

## تعيين توافق خط الهاتف لأنظمة التداخل وVoIP (نقل الصوت عبر بروتوكول الإنترنت)

الطرز ذات العلاقة: /MFC-L5700DN/MFC-L5755DW/MFC-L5900DW /MFC-L6700DW/MFC-L6900DW

قد يتم حل مشاكل إرسال الفاكسات واستلامها نظرًا للتدخل الممكن على خط الهاتف عن طريق انخفاض سرعة المودم لتقليل الأخطاء عند إرسال الفاكس. إذا كنت تستخدم خدمة نقل الصوت عبر IP عند إرسال الفاكس. إذا كنت Brother بتغيير التوافق إلى أساسي (لـ (VoIP).

- إن VoIP هو نوع من نظام الهاتف الذي يستخدم
   اتصال الإنترنت، بدلاً من خط الهاتف التقليدي.
- يقوم مزودو خدمة الهاتف غالبًا بتضمين VoIP في حزمة واحدة مع خدمات الإنترنت والكبل.

اضغط على Settings (الإعدادات) > All Settings (جميع الإعدادات) > Initial Setup (الإعداد الأولي) > دالتوافق).

2 اضغط على الخيار الذي تريده.

- حدد High (عال) لضبط سرعة المودم على 33600 بت في الثانية.
- حدد Normal (عادي) لضبط سرعة المودم على 14400 بت في الثانية.
- حدد Basic (for VoIP) (أساسي (لخدمات VoIP)) لخفض سرعة المودم إلى 9600 بت في الثانية وإيقاف تشغيل وضع تصحيح الأخطاء (ECM). إذا لم تتكرر مشكلة التداخل على خط الهاتف، فمن الأفضل استخدام هذا الخيار فقط عند الحاجة.

## 3 اضغط على

#### معلومات ذات صلة

مشكلات الهاتف والفاكس >> صفحة 45

#### أوضاع الاستلام

#### الطرز ذات العلاقة:

MFC-L5700DN/MFC-L5755DW/MFC-L5900DW/ MFC-L6700DW/MFC-L6900DW

تقوم بعض أوضاع الاستلام بالرد تلقائيًا (وضع الفاكس فقط ووضع الفاكس/الهاتف). قد تحتاج إلى تغيير «تأخير الرنين» قبل استخدام هذه الأوضاع.

#### وضع الفاكس فقط

(Fax (الفاكس) أو Fax Only (الفاكس فقط) في قائمة الجهاز)

سيقوم وضع الفاكس فقط بالرد تلقانيًا على كل اتصال على أنه فاكس.

#### وضع الفاكس/الهاتف

(Fax/Tel (الفاكس/الهاتف) في قائمة الجهاز)

يساعد وضع الفاكس/الهاتف على إدارة المكالمات الواردة من خلال التعرف على ما إذا كانت مكالمات فاكس أو مكالمات صوتية والتعامل معها بإحدى الطرق التالية:

- سيتم استلام الفاكسات تلقائيًا.
- ستبدأ المكالمات الصوتية في إصدار رنين الهاتف/الفاكس لتنبيهك بتلقي الاتصال. ويعد رنين الهاتف/الفاكس رنينًا مزدوجًا/زائفًا يصدر عن الجهاز. >> معلومات ذات صلة: الهواتف الخارجية والملحقة

#### الوضع يدوي

(Manual (يـدوي) في قائمة الجهاز)

لاستلام فاكس في الوضع البدوي، ارفع سماعة الهاتف الخارجي المتصل بالجهاز.

عند سماع نغمات الفاكس (نغمات تحذير قصيرة ومتكررة)، اضغط على Fax Start (بدء تشغيل الفاكس) ثم Receive (استلام) لاستلام فاكس. استخدم ميزة اكتشاف الفاكس لاستلام الفاكسات عند رفع سماعة متصلة بنفس الخط الذي يتصل به الجهاز.

#### وضع TAD الخارجي

(TAD) External TAD (جهاز الرد الآلي على الهاتف) الخارجي) في قائمة الجهاز)

يتيح وضع TAD الخارجي لجهاز الرد على الهاتف خارجي إدارة الاتصالات الواردة لديك.

سيتم التعامل مع الاتصالات الواردة بالطرق التالية:

- سيتم استلام الفاكسات تلقائيًا.
- سيتمكن المتصلون عبر الهاتف من تسجيل رسالة على جهاز TAD الخارجي.

## معلومات ذات صلة

- الهواتف الخارجية والملحقة
  - مشكلات الهاتف والفاكس >> صفحة 45

#### اختيار وضع الاستلام الصحيح

الطرز ذات العلاقة:

MFC-L5700DN/MFC-L5755DW/MFC-L5900DW/MFC-L6700DW/MFC-L6900DW

يجب عليك اختيار «وضع استلام» بناءً على الأجهزة الخارجية وخدمات الهاتف الموجودة على الخط الخاص بك.

بشكل افتراضي، سيقوم الجهاز تلقائيًا باستلام أي فاكسات مرسلة إليك. سيساعدك المخطط التالي في تحديد الوضع الصحيح.

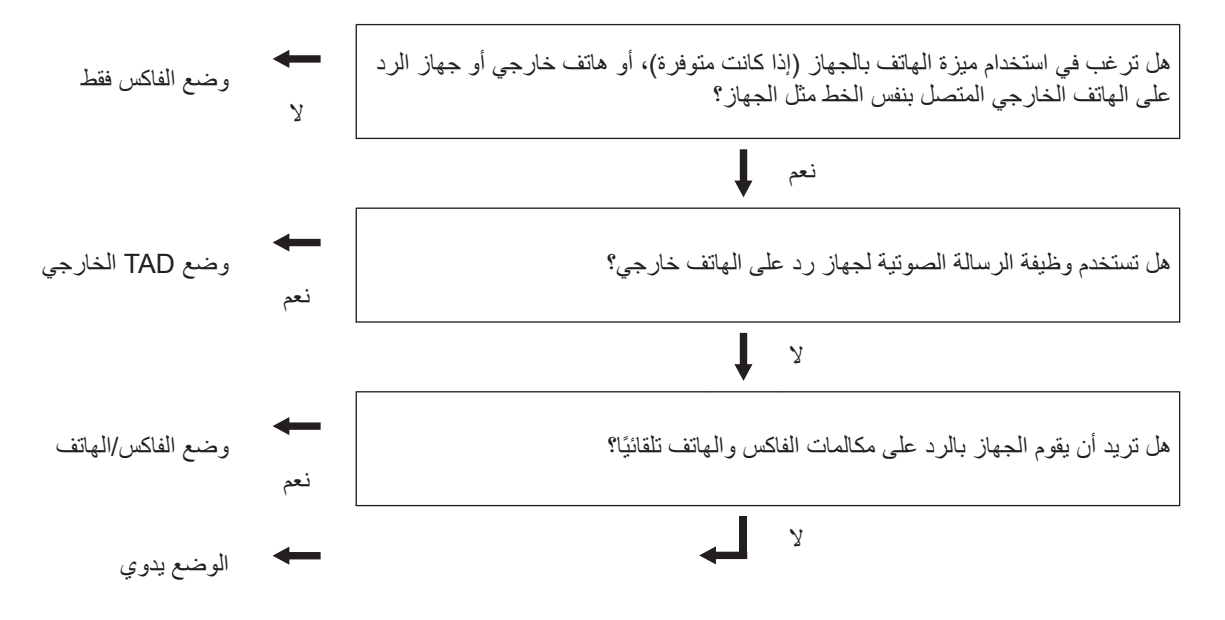

- - TAD) External TAD (الفاكس) أو Fax/Tel (الفاكس/الهاتف) أو TAD) External TAD (يدوي). (جهاز الرد الآلي على الهاتف) الخارجي) أو Manual (يدوي).
    - 3 اضغط على 3

#### معلومات ذات صلة

مشكلات الهاتف والفاكس >> صفحة 45

## تعیین توقیت رنین الهاتف/الفاکس (رنین مزدوج سریع)

الطرز ذات العلاقة: /MFC-L5700DN/MFC-L5755DW/MFC-L5900DW /MFC-L6700DW/MFC-L6900DW

عندما تقوم بتعيين «وضع الاستلام» على «وضع الفاكس/ الهاتف»، إذا كانت المكالمة عبارة عن فاكس فسوف يستلمها جهازك تلقائيًا. ورغم ذلك، فإذا كانت مكالمة صوتية فسيصدر رنين الفاكس/الهاتف (رنين مزدوج سريع) عن الجهاز للوقت الذي تقوم بتعيينه في خيار «توقيت رنين الهاتف/الفاكس». عندما تسمع رنين الهاتف/الفاكس، فهذا يعني أن هناك متصلاً صوتيًا على الخط.

 تعمل ميزة وقت رنين الفاكس/الهاتف عند تعيين وضع الفاكس/الهاتف كوضع الاستلام.

و لأن رنين الفاكس/الهاتف عبارة عن نغمات يصدر ها الجهاز ، فلن تقوم الهواتف الملحفة والخارجية بالرنين؛ ومع ذلك، لا يزال يمكنك الرد على المكالمة على أي هاتف.

- اضغط على آي Settings (الإعدادات) Settings (الإعدادات) All Settings < Setup Receive < (الفاكس) Fax < (إعداد الاستلام) F/T Ring Time (إعداد الاستلام) (زمن رنين الهاتف/الفاكس).
- اضغط على الفترة الزمنية التي تريد للجهاز أن يستمر في الرنين طوالها لتنبيهك بأن لديك مكالمة صوتية.
  - 3 اضغط على 3

وحتى إذا أنهى المتصل المكالمة أثناء الرنين المزدوج/ الزائف، فسيقوم الجهاز بالاستمرار في الرنين حتى انتهاء الفترة التي تم تعيينها.

تعيين عدد الرنات قبل قيام الجهاز بالرد (تأخير الرنين)

الطرز ذات العلاقة: /MFC-L5700DN/MFC-L5755DW/MFC-L5900DW MFC-L6700DW/MFC-L6900DW

عندما يتصل أحدهم بالجهاز ، سوف تسمع صوت رنين الهاتف المعتاد. يتم تعيين عدد الرنات في خيار «تأخير الرنين».

- يقوم إعداد تأخير الرنين بتعيين عدد المرات التي يقوم فيها الجهاز بالرنين قبل أن يرد الجهاز في وضع الفاكس فقط أو الفاكس/الهاتف.
- إذا كانت لديك هواتف ملحقة أو خارجية على نفس الخط
   كالجهاز، فاختر أقصى عدد للرنات.
- النغط على الله Settings (الإعدادات) Settings (الإعدادات) All Settings < Setup Receive (الفاكس) Fax < (إعداد الاستلام) Ring Delay (تأخير الرزين).
  - اضغط على عدد الرنات التي تريد أن يصدر ها الخط للرنين قبل أن يرد الجهاز.
- للم عند تحديد ()، سيقوم الجهاز بالرد في الحال ولن يقوم الخط بالرنين على الإطلاق (متوفر في بعض الدول فقط).

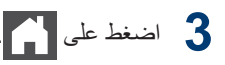

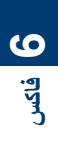

## تخزين الأرقام

3 اضغط على ]. الطرز ذات العلاقة: تغيير أو حذف أسماء وأرقام دفتر العناوين MFC-L5700DN/MFC-L5755DW/MFC-L5900DW/ MFC-L6700DW/MFC-L6900DW الطرز ذات العلاقة: MFC-L5700DN/MFC-L5755DW/MFC-L5900DW/ قم بتخزين أرقام الفاكس والهاتف في الجهاز من أجل الاتصال MFC-L6700DW/MFC-L6900DW السريع وبث الفاكسات إلى مجموعات. عند الاتصال برقم مخزن، تعرض شاشة LCD الرقم. مم اذا انقطعت الكهرباء، فلن تفقد أرقام دفتر العناوين المخزنة اضغط على Fax [الفاكس) > في ذاكرة الجهاز. Address Book (دفتر العناوين) > Edit (تحرير). تخزين أرقام دفتر العناوين 2 قم بأحد الإجراءات التالية: الطرز ذات العلاقة: MFC-L5700DN/MFC-L5755DW/MFC-L5900DW/ • اضغط على Change (تغيير) لتحرير MFC-L6700DW/MFC-L6900DW الأسماء أو أرقام الفاكس أو الهاتف. اسحب لأعلى أو لأسفل أو اضغط على ٨ أو ٧ لعرض الرقم الذي تريد تغييره، ثم اضغط عليه. اضغط على Fax [1] (الفاكس) > - لتغيير الأسم، اضغط على Name (الاسم). أدخل الاسم الجديد (حتى 16 حرفًا) باستخدام .(دفتر العناوين) Address Book شاشة LCD، ثم اضغط على OK 2 قم بتنفيذ الخطوات التالية: (موافق). - لتغيير رقم الفاكس أو الهاتف، اضغط على a. اضغط على Edit (تحرير). Address (عنوان). أدخل رقم الفاكس b. اضغط على Add New Address (أضف أو الهاتف الجديد (حتى 20 رقمًا) باستخدام شاشة عنوانًا جديدًا). LCD، ثم اضغط على OK (موافق). C. اضغط على Name (الاسم). اضغط على OK (موافق) للإنهاء. d. أدخل الاسم باستخدام شاشة LCD (حتى 16 مربع کیفیة إدخال نص: حرفًا)، ثم اضغط على OK (مو افق). اضغط على Address (عنوان). لتغيير حرف، اضغط على ◄ أو ﴿ لوضع المؤشر لتمييز .e الحرف غير الصحيح، ثم اضغط على 🗙 . أدخل رقم الهاتف أو الفاكس باستخدام شاشة LCD .f (حتى 20 رقمًا)، ثم اضغط على OK أدخل الحرف الجديد. (موافق). لتخزين عنوان بريد إلكتروني لاستخدامه مع فاكس لحذف الأرقام، اسحب لأعلى أو لأسفل أو اضغط. على لم أو ¥ لعرض Delete (حذف) ، ثم إنترنت أو لمسحه ضوئيًا إلى خادم بريد إلكتروني، اضغط على Delete (حذف). اضغط على 懆 وأدخل عنوان البريد الإلكتروني - حدد أرقام الفاكس أو الهاتف التي تريد حذفها من واضغط على OK (موافق). خلال الضغط عليها لعرض علامة اختيار حمراء، ثم اضغط على OK (مو افق). (في بعض الطرز، يجب عليك تنزيل فاكس الإنترنت لاستخدام ميزتي فاكس الإنترنت والمسح الضوئي إلى خادم البريد الإلكتروني.) 3 اضىغط على 🖌 . g. اضغط على OK (موافق).

لتخزين رقم آخر بدفتر العناوين، كرر هذه الخطوات.

## خدمات الهاتف والأجهزة الخارجية

الطرز ذات العلاقة: MFC-L5700DN/MFC-L5755DW/MFC-L5900DW/MFC-L6700DW/MFC-L6900DW

قد يتسنى لك استخدام الخدمات والاتصالات التالية باستخدام جهاز Brother.

مم هذاك ملخصات توضح طرق توصيل الجهاز . لمزيد من المعلومات حول كل موضوع >> دليل المستخدم على الإنترنت

#### البريد الصوتي

الطرز ذات العلاقة: /MFC-L5700DN/MFC-L5755DW/MFC-L5900DW /MFC-L6700DW/MFC-L6900DW

وإذا كانت تتوفر لديك خدمة بريد صوتي على خط الهاتف المتصل به جهاز Brother، فقد يحدث تعارض بينهما عند استلام الفاكسات الواردة. فإذا كنت تستخدم هذه الخدمة، فنقترح تعيين وضع الاستلام بجهاز Brother على يدوي.

## نقل الصوت عبر بروتوكول الإنترنت (VoIP)

الطرز ذات العلاقة: /MFC-L5700DN/MFC-L5755DW/MFC-L5900DW MFC-L6700DW/MFC-L6900DW

يعد نظام VoIP نوع من أنظمة الهاتف التي تستخدم اتصال الإنترنت بدلاً من خط الهاتف التقليدي. وقد لا يعمل الجهاز مع بعض أنظمة VoIP. إذا كانت لديك أسئلة حول كيفية وصل الجهاز بنظام VoIP، فاتصل بمزود خدمة VoIP.

## التوصيل بجهاز الرد على الهاتف (TAD) خارجى

الطرز ذات العلاقة: /MFC-L5700DN/MFC-L5755DW/MFC-L5900DW MFC-L6700DW/MFC-L6900DW

يمكنك اختيار وصل جهاز رد على المهاتف خارجي بجهاز Brother. ويجب عليك وصله بشكل صحيح لاستلام الفاكسات بنجاح. قم بوصل جهاز TAD الخارجي بالمقبس المسمى بالملحق الموجود على جهاز Brother. عند تسجيل رسالة صادرة على جهاز TAD الخارجي، نوصي بتسجيل 5 ثوانٍ بدون كلام في بداية الرسالة، وتحديد وقت التحدث بمدة 20 ثانية. قم بتعيين الجهاز على وضع الاستلام على TAD الخارجي.

#### الهواتف الخارجية والملحقة

الطرز ذات العلاقة: /MFC-L5700DN/MFC-L5755DW/MFC-L5900DW MFC-L6700DW/MFC-L6900DW

يمكنك توصيل هاتف منفصل بالمقبس المسمى بـ EXT. الموجود على جهاز Brother. في حالة الرد على مكالمة عبر الفاكس على هاتف ملحق أو خارجي، يمكنك تمكين الجهاز من استلام الفاكس من خلال الضغط على \* 5 1. وفي حالة رد الجهاز على مكالمة صوتية وأصدر رنينًا مزدوجًا سريعًا لتلقي المكالمة، اضغط على # 5 1 لتلقي المكالمة على هاتف ملحق.

#### معلومات ذات صلة

أوضاع الاستلام >> صفحة 28

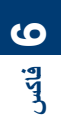

## إرسال فاكس واستلامه باستخدام الجهاز

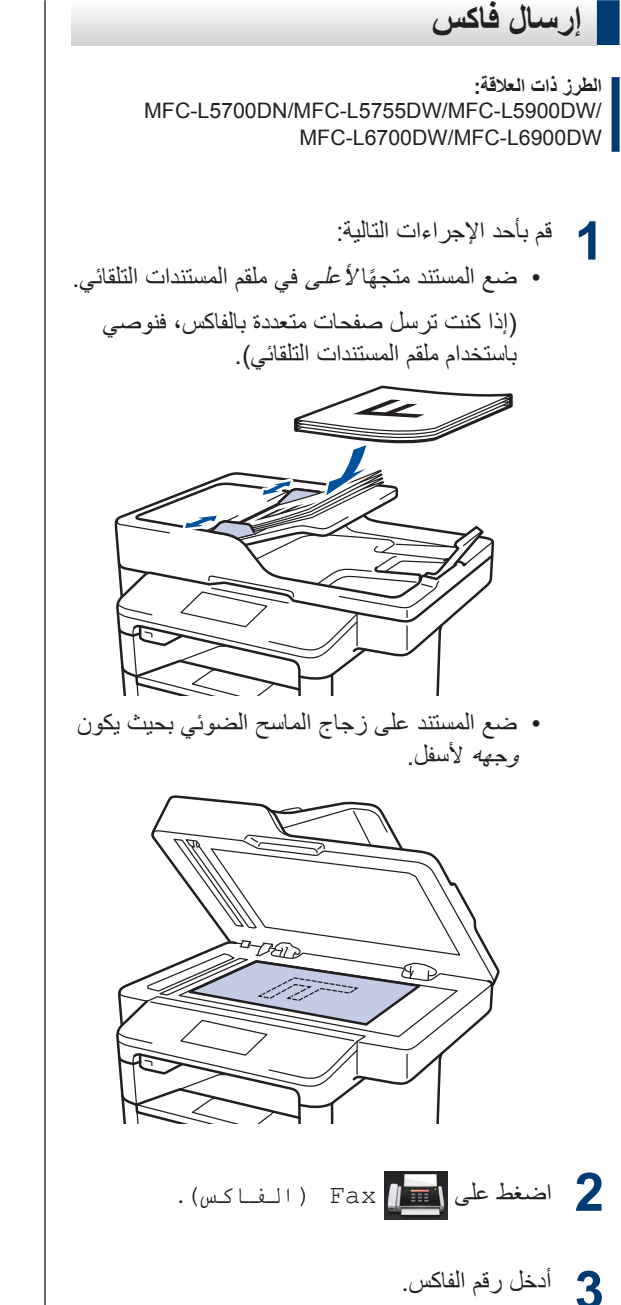

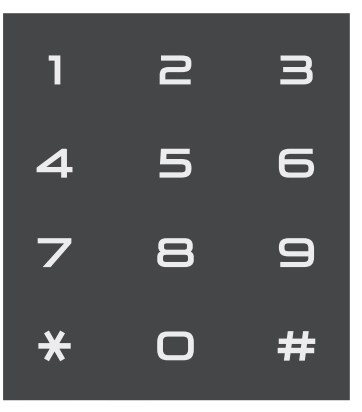

استخدام دفتر العناوين

- Address Book (دفتر العناوين)، ثم قم بتنفيذ أحد الإجراءات التالي:
- اسحب لأعلى أو لأسفل أو اضبغط على ▲ أو ▼ لعرض الرقم الذي تريده، ثم اضغط عليه.
- اضغط على Q، ثم أدخل الاسم واضغط على OK (موافق). اضغط على الاسم الذي تريد الاتصال به.
- عند الانتهاء، اضغط على Apply (تطبيق).
  - استخدام سجل المكالمات

اضغط على 🖂 Call History (سجل المكالمات) ثم الخيار Outgoing Call (مكالمة صادرة). اسحب لأعلى أو لأسفل أو اضغط على ▲ أو ▼ لعرض رقم الفاكس الذي تريده، ثم اضغط عليه. لإرسال فاكس، اضغط على Apply (تطىيق).

- استخدام لوحة الاتصال اضبغط على الأرقام لإدخال رقم الفاكس.

4 اضغط على Fax Start (بد، تشغيل الفاكس).

يقوم الجهاز بمسح المستند ضوئيًا وإرساله.

إذا وضعت المستند على زجاج الماسحة الضونية، فاتبع التعليمات الموضحة في الجدول.

| الوصف                                                                                                    | الخيار        |
|----------------------------------------------------------------------------------------------------|---------------|
| لمسح الصفحة التالية ضوئيًّا، اضغط<br>على الخيار Yes (نـعم)، ثم ضع<br>الصفحة التالية على زجاج الماسح<br>الضوئي.<br>اضغط على OK (مـو افـق) لمسح<br>الصفحة ضوئيًا. | Yes<br>(نـعم) |
| بعد الانتهاء من مسح الصفحة الأخيرة<br>ضوئيًا، اضغط على الخيار No<br>(لا) .<br>يقوم الجهاز بإرسال المستند.                                                       | (א) No        |

لإيقاف عملية إرسال الفاكس، اضبغط على 🖌

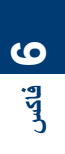

## معالجة الفاكس باستخدام الكمبيوتر (استلام الفاكس عن طريق الكمبيوتر)

إرسال فاكسات من الكمبيوتر

الطرز ذات العلاقة: /MFC-L5700DN/MFC-L5755DW/MFC-L5900DW /MFC-L6700DW/MFC-L6900DW

تتيح لك ميزة إرسال الفاكس عن طريق الكمبيوتر من Brother إرسال ملف، تم إنشاؤه في أي تطبيق على الكمبيوتر، كفاكس قياسي وإرفاق صفحة غلاف به.

بالنسبة لنظام التشغيل ®Windows:

معلومات اضافية >> دليل المستخدم على الإنترنت: استلام فاكس عن طريق الكمبيوتر لنظام التشغيل ®Windows

لنظام التشغيل Macintosh:

معلومات اضافية ◄◄ دليل المستخدم على الإنترنت: PC-FAX لـ Macintosh

> من التطبيق، حدد ملف، ثم طباعة. (قد تختلف الخطوات وفقًا للتطبيق) سيظهر مربع الحوار الطباعة.

> > .Brother PC-FAX 2

انقر فوق طباعة. تظهر واجهة المستخدم BrotherPC-FAX.

႔ أدخل رقم فاكس المستلم.

 a. استخدم لوحة المفاتيح بجهاز الكمبيوتر أو انقر فوق لوحة المفاتيح الرقمية بواجهة المستخدم
 BrotherPC-FAX.

b. انقر فوق إضافة عنوان إرسال.

م مخزن من دفتر العناوين.

**5** انقر فوق **بدء**.

بذلك يتم إرسال المستند إلى جهاز Brother ثم إرساله بالفاكس إلى المستلم.

اتصل بمورّد التطبيق إذا كنت بحاجة إلى المزيد من الدعم.

استلام الفاكسات على الكمبيوتر (Windows<sup>®</sup>) فقط)

الطرز ذات العلاقة: /MFC-L5700DN/MFC-L5755DW/MFC-L5900DW /MFC-L6700DW/MFC-L6900DW

استخدم برنامج الفاكس عن طريق الكمبيوتر من Brother لاستلام الفاكسات على الكمبيوتر وعرضها وطباعة الفاكسات التي تريدها فقط.

- حتى في حالة إيقاف تشغيل الكمبيوتر (ليلاً أو في عطلة نهاية الأسبوع، على سبيل المثال)، فسيقوم الجهاز باستلام الفاكسات وتخزينها في ذاكرته. يظهر عدد الفاكسات المستلمة المخزنة في الذاكرة على شاشة LCD.
  - عند بدء تشغيل جهاز الكمبيوتر وتشغيل برنامج استلام الفاكس عن طريق الكمبيوتر، فسيقوم MFC بنقل الفاكسات إلى الكمبيوتر تلقائيًا.
  - وبالنسبة لاستلام الفاكس عن طريق الكمبيوتر، فيجب أن يكون برنامج استلام الفاكس عن طريق الكمبيوتر قيد التشغيل على الكمبيوتر.
  - يجب عليك تثبيت برنامج MFL-Pro Suite على الكمبيوتر قبل إمكانية إعداد استلام الفاكس عن طريق الكمبيوتر. تأكد من توصيل جهاز Brother بالكمبيوتر وتشغيله.
- إذا ظهر على شاشة الجهاز رسالة خطأ وتعذر عليك طباعة الفاكسات من الذاكرة، فاستخدم الفاكس عن طريق الكمبيوتر لنقل الفاكسات إلى جهاز كمبيوتر.
- استلام الفاكس عن طريق الكمبيوتر متوفر لنظام التشغيل Macintosh.

## م بأحد الإجراءات التالية:

• Windows Vista<sup>®</sup> و Windows<sup>®</sup> XP) • (Windows<sup>®</sup> 7

انقر فوق 🚱 ابدأ > كافة البرامج > Brother

PC-FAX < Brother Utilities <</li>

• (نظام التشغيل 8 ®Windows) •

انقر فوق 🙀 🙀 (Brother Utilities)، ثم انقر فوق القائمة المنسدلة وحدد اسم الطراز الخاص بك (إذا لم يكن محددًا بالفعل).

انقر فوق **PC-FAX** في شريط التنقل الأيسر، ثم انقر فوق ا**ستقبال**.

2 قم بتأكيد الرسالة ثم انقر فوق **نعم**.

تظهر النافذة PC-FAX Receive. يظهر رمز -PC Fax Receive (جاهز) أيضًا في درج مهام الكمبيوتر.

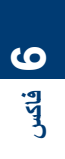

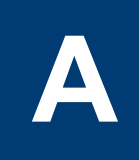

## استكشاف الأخطاء وإصلاحها

استخدم هذا القسم لحل المشكلات التي قد تواجهك عند استخدام جهاز Brother.

## تحديد المشكلة

حتى لو ظهر أن هناك مشكلة بالجهاز، فيمكنك تصحيح معظم المشكلات بنفسك.

أولأ، تحقق من التالي:

- توصيل سلك الطاقة الخاص بالجهاز بشكل صحيح وتشغيل الجهاز.
  - تمت إزالة كل الأجزاء الواقية برتقالية اللون الموجودة بالجهاز.
- (لطرز الشبكة) يتم تشغيل نقطة الوصول (للشبكة اللاسلكية) أو جهاز التوجيه أو محور الاتصال ويومض مؤشر الارتباط.
  - تم إدخال الورق بشكل صحيح في درج الورق.
  - كبلات الواجهة متصلة بالجهاز والكمبيوتر بإحكام.
  - تحقق من حالة شاشة LCD أو حالة الجهاز في برنامج Brother Status Monitor على الكمبيوتر.

| العثور على الحل                                                                                                    | كتشف الخطأ                                                                                                    |  |
|----------------------------------------------------------------------------------------------------|----------------------------------------------------------------------------------------------------|--|
| <ul> <li>تشير الأيقونة الخضراء إلى حالة الاستعداد العادية.</li> </ul>                                                            | باستخدام برنامج Status Monitor                                                                                                    |  |
|                                                                                                    | Brother Status Monitor                                                                                                    |  |
| <ul> <li>تشير الأيقونة الصفراء إلى وجود تحذير.</li> </ul>                                                                        | ▼ XXX-XXXX                                                                                                    |  |
|                                                                                                    | الغطاء مفتوح                                                                                                    |  |
| <ul> <li>تشير الأيقونة الصفراء إلى حدوث خطأ.</li> </ul>                                                                          |                                                                                                    |  |
|                                                                                                    | استكشاف الأخطاء وإصلاحها                                                                                                    |  |
| <ul> <li>تشير الأيقونة الرمادية إلى أن الجهاز غير متصل.</li> </ul>                                                               |                                                                                                    |  |
| <ul> <li>انقر فوق الزر استكشاف الأخطاء وإصلاحها للوصول إلى</li> <li>موقع Brother على الويب لاستكشاف الأخطاء وإصلاحها.</li> </ul> | BK                                                                                                    |  |
|                                                                                                    | البحث عن تبديل المستهلكات                                                                                                    |  |
|                                                                                                    | <ul> <li>انقر نقرًا مزدوجًا فوق الأيقونة 🧞 في درج المهمة.</li> </ul>                                                                                                    |  |
|                                                                                                    | <ul> <li>(Windows<sup>®</sup>) إذا حددت خانة الاختيار تحميل شاشة الحالة<br/>عند بدء التشغيل، فسيعمل برنامج Status Monitor تلقائيًا<br/>في كل مرة تقوم فيها بتشغيل الكمبيوتر.</li> </ul> |  |

| العثور على الحل                                                                                                    | اكتشف الخطأ           |
|----------------------------------------------------------------------------------------------------|-----------------------|
| <ol> <li>اتبع الرسائل المعروضة على شاشة LCD.</li> </ol>                                                                                                    | استخدام شاشة LCD      |
| <ol> <li>2. انظر الإرشادات الواردة في الجدول التالي.</li> <li>3. إذا لم تتمكن من حل الخطأ &gt;&gt; دليل المستخدم على الإنترنت: رسائل الخطأ والصيانة أو: الأسئلة والمنكررة واستكشاف الأخطاء وإصلاحها في Brother على Solutions Center على support.brother.com</li> </ol> | Cover is Open. Detail |

## رسائل الخطأ والصيانة

## (MFC-L6900DW)

إذا كانت شاشة LCD تعرض الأخطاء وكان جهاز <sup>™</sup> Android يدعم ميزة الاتصال قريب المدى (NFC)، فالمس شعار NFC على جهاز Brother للوصول إلى Brother Solutions Center واستعرض آخر الأسئلة المتكررة من جهازك. (قد تُطبق أسعار الرسائل والبيانات الخاصة بمزود الهاتف المحمول.)

تأكد من تعيين إعدادات الاتصال قريب المدى (NFC) في كل من جهاز Brother وجهاز .«ليغشد» ياء ™ Android

| سائل الخطأ                           | السبب                                                                                                  | الإجراء                                                                                                    |
|--------------------------------------|----------------------------------------------------------------------------------------------------|----------------------------------------------------------------------------------------------------|
| sided Disabled-2<br>(الطباعة على     | لم يتم إغلاق الغطاء الخلفي للجهاز<br>بشكل كامل.                                                        | أغلق الغطاء الخلفي للجهاز حتى يستقر في وضع<br>الإغلاق.                                                                                                    |
| الجانبين معطلة)                      | لم يتم تركيب درج الطباعة على<br>الوجهين بالكامل.                                                       | قم بتركيب درج الطباعة على الوجهين بإحكام في الجهاز .                                                                                                    |
| Cartridge Error<br>(خطأ في الخرطوشة) | لم يتم تركيب خرطوشة الحبر بشكل<br>صحيح.                                                                | قم بإز الة خرطوشة الحبر ومجموعة وحدة الأسطوانة.<br>أخرج خرطوشة الحبر وضعها مرة أخرى داخل وحدة<br>الأسطوانة. قم بإعادة تركيب خرطوشة الحبر ومجموعة<br>وحدة الأسطوانة في الجهاز. |
|                                      |                                                                                                    | إذا استمرت المشكلة، فاتصل بـ خدمة عملاء Brother<br>أو موزع Brother المحلي.                                                                                                    |
| Cover is Open<br>(الغطاء مفتوح)      | لم يتم إغلاق الغطاء الأمامي بشكل<br>كامل                                                               | افتح الغطاء الأمامي للجهاز ثم أغلقه بإحكام.                                                                                                    |
| Cover is Open.<br>(الغطاء مفتوح)     | إن غطاء مثبت الحبر غير مغلق<br>تمامًا أو انحشر الورق في الجزء<br>الخلفي من الجهاز عند توصيل<br>الطاقة. | أغلق غطاء مثبت الحبر الموجود داخل الغطاء الخلفي<br>للجهاز.<br>تأكد من عدم انحشار الورق داخل الجزء الخلفي من<br>الجهاز، ثم أغلق غطاء مثبت الحبر .                              |
| Cover is Open.<br>(الغطاء مفتوح)     | لم يتم إغلاق غطاء وحدة تغذية<br>المستندات التلقانية بشكل كامل.                                         | أغلق غطاء ملقم المستندات التلقائي.<br>إذا استمرت رسالة الخطأ، فاضغط على 🔀.                                                                                                    |

ويوضح الجدول معظم رسائل الخطأ والصيانة الشائعة.

| الإجراء                                                                                                    | السبب                                                                                                    | رسائل الخطأ                                                                                            |
|----------------------------------------------------------------------------------------------------|----------------------------------------------------------------------------------------------------|----------------------------------------------------------------------------------------------------|
| قم بإزالة الورق المحشور من ملقم المستندات التلقائي.<br>قم بإزالة أي أجسام صغيرة أو قصاصات ورقية من مسار<br>الورق بوحدة تغذية المستندات التلقائية.<br>اضغط على من المسرد        | لم يتم إدخال المستند أو التغذية به<br>بشكل صحيح، أو أن المستند<br>الممسوح ضوئيًا من وحدة تغذية<br>المستندات التلقائية كان طويلاً للغاية. | Document Jam<br>(انحشار المستند)                                                                       |
| قم بتنظيف سلك الكورونا بوحدة الأسطوانة.<br>قم بتنظيف سلك الكورونا بوحدة الأسطوانة.<br>حمق<br>حمق<br>حمق<br>حمق<br>الإنترنت: تنظيف سلك الكورونا<br>بأخرى جديدة.<br>بأخرى جديدة. | يجب تنظيف سلك الكورونا الموجود<br>في وحدة الأسطوانة.                                                                                     | ! Drum (الأسطوانة!)                                                                                    |
| قم باز الة وحدة الأسطوانة، ثم قم باز الة خرطوشة الحبر<br>من وحدة الأسطوانة وضع خرطوشة الحبر مرة أخرى<br>في وحدة الأسطوانة. أعد تركيب وحدة الأسطوانة في<br>الجهاز.              | لم يتم تركيب خرطوشة الحبر<br>ومجموعة وحدة الأسطوانة بشكل<br>صحيح.                                                                        |                                                                                                    |
| أزل الدرج ذي الوجهين وافتح الغطاء الخلفي لسحب<br>جميع الورق المحشور .                                                                                                    | لقد انحشر الورق في الدرج ذي<br>الوجهين أو داخل الغطاء الخلفي.                                                                            | Jam 2-sided (حشر من<br>الجانبین)                                                                       |
| افتح الغطاء الأمامي وأزل مجموعة وحدة الأسطوانة<br>وخرطوشة الحبر، ثم اسحب جميع الورق المحشور . أغلق<br>الغطاء الأمامي.                                                          | لقد انحشر الورق داخل الجهاز .                                                                                                    | Jam Inside (انحشار<br>في الداخل)                                                                       |
| أزل جميع الورق المحشور في الدرج متعدد الأغراض أو<br>في المنطقة المحيطة به. اضغط على Retry<br>( إ عـا دة الــمـحـا ولــة ) .                                                    | انحشر الورق في الدرج متعدد<br>الأغراض.                                                                                                   | Jam MP Tray (انحشار<br>في الدرج متعدد<br>الأغراض)                                                      |
| افتح غطاء مثبت الحبر وقم بإزالة جميع الورق المحشور.<br>أغلق غطاء مثبت الحبر.                                                                                                   | لقد انحشر الورق في الجزء الخلفي<br>من الجهاز .                                                                                           | Jam Rear (انحشار في<br>الـخلف)                                                                         |
| اسحب درج الورق للخارج وقم بإزالة جميع الورق<br>المحشور كما يظهر في الرسم المتحرك على شاشة<br>LCD.                                                                              | انحشر الورق في درج الورق المشار<br>إليه.                                                                                                 | Jam Tray 1 (انحشار<br>الورق درج 1)<br>Jam Tray 2 (انحشار<br>الورق درج 2)<br>Jam Tray 3<br>الورق درج 3) |
| قم بتحميل نوع الورق الصحيح في الدرج المشار إليه على<br>شاشة LCD ثم حدد نوع الوسائط الصحيح في إعداد نوع<br>الورق بالجهاز.                                                       | يختلف نوع الوسائط المحدد في<br>برنامج تشغيل الطابعة عن نوع<br>الورق المحدد في قائمة الجهاز.                                              | Media Type Mismatch<br>(عدم تطابق نوع<br>الوسائط)                                                      |
| أعد تركيب مجموعة خرطوشة الحبر ووحدة الأسطوانة.                                                                                                    | لم يتم تركيب وحدة الأسطوانة بشكل<br>صحيح.                                                                                                | No Drum Unit (لا<br>تـوجد وحدة أسطوانـة)                                                               |

| الإجراء                                                                                                    | السبب                                                                                             | رسائل الخطأ                                                    |
|----------------------------------------------------------------------------------------------------|---------------------------------------------------------------------------------------------------|----------------------------------------------------------------|
| <ul> <li>أعد ملء درج الورق. تأكد أن موجهات الورق قد تم<br/>إعدادها لتتوافق مع الحجم الصحيح.</li> <li>إغار المرتبين أمر الدرجيفة ما التهيش أمر</li> </ul>                                                                                                    | نفد الورق من الجهاز أو لم يتم<br>تحميل الورق بشكل صحيح في درج<br>الورق.                           | No Paper (لا یـوجد<br>ورق)                                     |
| <ul> <li>إذا كان الورق موجودا في الدرج، ققم بإرالته، تم أغد<br/>تحميله مرة أخرى. تأكد أن موجهات الورق قد تم<br/>إعدادها لنتوافق مع الحجم الصحيح.</li> </ul>                                                                                                    |                                                                                                   |                                                                |
| <ul> <li>لا تقم بملء درج الورق بمقدار يتجاوز الحد.</li> </ul>                                                                                                    |                                                                                                   |                                                                |
| قم بأحد الإجراءات التالية:<br>• أعد ملء درج الورق الذي تشير إليه شاشة LCD.<br>تأكد أن موجهات الورق قد تم إعدادها لتتوافق مع<br>الحجم الصحيح.                                                                                                    | فشل الجهاز في تغذية الورق من<br>درج الورق المشار إليه.                                            | No Paper (لا یـوجد<br>ورق)<br>No Paper T1 (لا یـوجد<br>ورق T1) |
| <ul> <li>إذا كان الورق موجودًا في الدرج، فقم بإزالته، ثم أعد<br/>تحميله مرة أخرى. تأكد أن موجهات الورق قد تم<br/>إعدادها لنتوافق مع الحجم الصحيح.</li> </ul>                                                                                                    |                                                                                                   | No Paper T2 (لا یوجد<br>ورق T2)<br>No Paper T3 (لا یوجد        |
| لا تقم بملء درج الورق بمقدار يتجاوز الحد.                                                                                                    |                                                                                                   | ورق 13)                                                        |
| اسحب درج الورق الذي تشير إليه شاشة LCD ثم قم<br>بإزالة جميع الورق المحشور .                                                                                                    | فشل الجهاز في تغذية الورق من<br>درج الورق المشار إليه.                                            | No Paper Fed T1 (لم<br>تتم تغذية الورق T1)                     |
|                                                                                                    |                                                                                                   | No Paper Fed T2 (لم<br>تتم تغذية الورق T2)                     |
|                                                                                                    |                                                                                                   | No Paper Fed T3 (لم<br>تتم تغذية الورق T3)                     |
| قم بأحد الإجراءات التالية:<br>• أعد ملء الدرج متعدد الأغراض بالورق. تأكد أن<br>موجهات الورق قد تم إعدادها لتتوافق مع الحجم<br>الصحيح.                                                                                                    | نفد الورق من الدرج متعدد<br>الأغراض أو لم يتم تحميل الورق في<br>الدرج متعدد الأغراض بشكل<br>صحيح. | No Paper MP (لا يوجد<br>ورق MP)                                |
| <ul> <li>إذا كان الورق موجودًا في الدرج، فقم بإزالته، ثم أعد<br/>تحميله مرة أخرى. تأكد أن موجهات الورق قد تم<br/>إعدادها لتتوافق مع الحجم الصحيح.</li> </ul>                                                                                                    |                                                                                                   |                                                                |
| أخرج مجموعة خرطوشة الحبر ووحدة الأسطوانة. أخرج<br>خرطوشة الحبر من وحدة الأسطوانة، وأعد تركيب<br>خرطوشة الحبر في مكانها بوحدة الأسطوانة. قم بإعادة<br>تركيب مجموعة خرطوشة الحبر ووحدة الأسطوانة مرة<br>أخرى في الجهاز. وإذا استمرت المشكلة، فاستبدل وحدة<br>خرطوشة الحبر بأخرى جديدة. | لم يتم تركيب خرطوشة الحبر أو<br>وحدة الأسطوانة ومجموعة خرطوشة<br>الحبر بشكل صحيح.                 | No Toner (لا يوجد<br>حبر)                                      |
| أعد تركيب درج الورق الذي تشير إليه شاشة LCD.                                                                                                    | لم يتم تركيب درج الورق بشكل<br>صحيح.                                                              | No Tray Tl (لا یوجد<br>الدرج T1)                               |
|                                                                                                    |                                                                                                   | No Tray T2 (لا يوجد<br>الدرج T2)                               |
|                                                                                                    |                                                                                                   | No Tray T3 (لا يوجد<br>الدرج T3)                               |

| الإجراء                                                                                                    | السبب                                                                      | رسائل الخطأ                                  |
|----------------------------------------------------------------------------------------------------|----------------------------------------------------------------------------|----------------------------------------------|
| إذا كانت هناك عملية إرسال فاكس أو نسخ قيد التقدم                                                                                                    | ذاكرة الجهاز ممتلئة.                                                       | نغاد) Out of Memory                          |
| قم بأحد الإجراءات التالية:                                                                                                    |                                                                            | الـذاكـرة)                                   |
| <ul> <li>اضغط على Now ( إ رسال الآن )</li> <li>لإرسال الصفحات التي تم مسحها ضوئيًا حتى الآن.</li> </ul>                                                            |                                                                            |                                              |
| <ul> <li>اضغط على Partial Print (طباعة<br/>جزئية) لنسخ الصفحات التي تم مسحها ضوئيًا<br/>حتى الأن.</li> </ul>                                                       |                                                                            |                                              |
| <ul> <li>اضغط على Quit (مغادرة) أو Quit وانتظر حتى تنتهي العمليات الأخرى قيد التقدم ثم حاول مرة أخرى.</li> <li>إذا كانت هناك عمليات مسح ضوئي قيد التقدم</li> </ul> |                                                                            |                                              |
| <ul> <li>قم بتقسيم المستند إلى أجزاء متعددة.</li> </ul>                                                                                                    |                                                                            |                                              |
| <ul> <li>قم بتقليل الدقة.</li> </ul>                                                                                                    |                                                                            |                                              |
| <ul> <li>قم بتقليل حجم الملف.</li> </ul>                                                                                                    |                                                                            |                                              |
| • حدد نوع ملف PDF عالي الضغط.                                                                                                    |                                                                            |                                              |
| <ul> <li>امسح الفاكسات من الذاكرة.</li> <li>إذا كانت هناك عملية طباعة قيد التقدم</li> </ul>                                                                        |                                                                            |                                              |
| اضغط على 🗙 لتقليل دقة الطباعة.                                                                                                    |                                                                            |                                              |
| أزل الورق المطبوع من درج الإخراج الذي تشير إليه<br>شاشة LCD.                                                                                                    | درج خروج الورق ممتلئ.                                                      | Output Tray Full<br>(درج الإخراج ممتلئ)      |
| أعد ملء درج الورق الذي تشير إليه شاشة LCD.                                                                                                    | درج الورق فارغ تقريبًا.                                                    | Paper Low (الورق<br>منخفض)                   |
|                                                                                                    |                                                                            | Paper Low T1 (درج<br>الورق الصفلي 1)         |
|                                                                                                    |                                                                            | Paper Low T2 (درج<br>الورق السفلي 2)         |
|                                                                                                    |                                                                            | Paper Low T3 (درج<br>الورق الصفلي 3)         |
| اضغط على 🔀 وقم بحذف البيانات الأمنة المخزنة<br>سابقًا.                                                                                                    | ذاكرة الجهاز ممتلئة.                                                       | Print Data Full<br>(تمت طباعة<br>البيانات)   |
| <ul> <li>اضغط مع الاستمرار على () لإيقاف تشغيل</li> <li>الجهاز، وانتظر لدقائق قليلة ثم قم بتشغيله مرة أخرى.</li> </ul>                                             | توجد مشكلة ميكانيكية بالجهاز إ                                             | Print Unable (تعذرت<br>الطباعة ) ##          |
| <ul> <li>إذا استمرت المشكلة، فاتصل على خدمة عملاء</li> <li>Brother.</li> </ul>                                                                                     |                                                                            |                                              |
| لطباعة الفاكس المستلَم، قم بتحميل ورق بحجم صحيح في<br>الدرج الذي تشير إليه شاشة LCD. ويتوفر ورق<br>بالأحجام A4 وLetter وLegal وFolio لطباعة<br>الفاكسات.           | ينتظر الفاكس المستلم غير المطبوع<br>أن تتم طباعته على ورق ذي حجم<br>مناسب. | Received Faxes<br>(الفاكسات المستلمة)<br>### |

| الإجراء                                                                                                    | السبب                                                                                                    | رسائل الخطأ                                                                          |
|----------------------------------------------------------------------------------------------------|----------------------------------------------------------------------------------------------------|--------------------------------------------------------------------------------------|
| استبدل خرطوشة الحبر بأخرى جديدة.                                                                                                    | أوشكت خرطوشة الحبر على نهاية<br>عمر ها الافتراضي. يقوم الجهاز<br>بإيقاف كل عمليات الطباعة.                       | Replace Toner<br>(استبدال الحبر)                                                     |
|                                                                                                    | بينما تكون الذاكرة متاحة، يتم تخزين<br>الفاكسات في الذاكرة.                                                      |                                                                                      |
| اضغط على يسمع المسح الضوئي على الوجهين،<br>استخدم ورقًا بحجم A4. ويجب أن يكون الورق الآخر في<br>نطاق الحجم التالي:<br>الطول: 147.3 إلى 355.6 ملم<br>العرض: من 105 إلى 215.9 مم | المستند طويل للغاية بحيث يتعذر<br>إجراء المسح الضوئي له على<br>الوجهين.                                          | Scan Unable (تعذر<br>المسح الضوئي )                                                  |
| <ul> <li>اضغط مع الاستمرار على ن لإيقاف تشغيل</li> <li>الجهاز، ثم قم بتشغيله مرة أخرى.</li> <li>إذا استمرت المشكلة، فاتصل على خدمة عملاء</li> <li>Brother.</li> </ul>          | توجد مشكلة ميكانيكية بالجهاز .                                                                                   | Scan Unable (تعذر<br>المسح الضوئي ) ##                                               |
| اضغط مع الاستمرار على () لإيقاف تشغيل الجهاز،<br>وانتظر لثوانٍ قليلة ثم قم بتشغيله مرة أخرى. اترك الجهاز<br>في وضع السكون لمدة 15 دقيقة مع تشغيله.                             | لا ترتفع درجة حرارة مثبت الحبر<br>إلى درجة الحرارة المحددة في الوقت<br>المحدد.<br>مثبت الحبر ساخنة للغاية.       | Self-Diagnostic<br>(تـشخيص ذاتـي)                                                    |
| اختر حجم ورق يدعمه الدرج المحدد.                                                                                                    | لا يدعم الدرج المحدد حجم الورق<br>المحدد في برنامج تشغيل الطابعة.                                                | Size Error (خطأ في<br>الـحجم)                                                        |
| اضغط على 🔀 (إذا لزم الأمر).<br>قم بتحميل ورق بحجم صحيح في الدرج وقم بتعيين الدرج                                                                                               | حجم الورق المحدد في إعداد حجم<br>ورق الجهاز غير متاح للطباعة<br>التلقائية على الوجهين.                           | Size Error 2-sided<br>(خطأ الـحجم مـن<br>الـجانـبين)                                 |
| لحجم الورق ذلك.<br>اختر حجم ورق تدعمه الطباعة على الوجهين.<br>أحجام الورق المتوفرة للطباعة التلقائية على الوجهين هي<br>A4 وLetter وLegal وLegal وLegal<br>Legal وFolio.        | الورق المتوفر في الدرج حجمه ليس<br>صحيحًا وغير متاح للطباعة التلقائية<br>على الوجهين.                            |                                                                                      |
| قم بتحميل ورق بحجم صحيح في الدرج الذي تشير إليه<br>شاشة LCD ثم قم بتعيين حجم الورق لهذا الدرج.                                                                                 | حجم الورق الموجود في الدرج ليس<br>هو الحجم الصحيح.                                                               | Size Mismatch (عدم<br>مطابقة حجم الورق)                                              |
| اطلب وحدة أسطوانة جديدة قبل ظهور Replace<br>Drum (استبدال الأسطوانة) على شاشة<br>LCD.                                                                                          | أوشكت وحدة الأسطوانة على نهاية<br>عمرها الافتراضي.                                                               | Supplies (موارد)<br>Drum End Soon<br>(اقتراب انتهاء<br>العمر الافتراضي<br>للأسطوانة) |
| اطلب خرطوشة حبر جديدة بحيث تتوفر خرطوشة حبر<br>بديلة عندما شاشة Replace Toner<br>(استبدال الحبر) على شاشة LCD.                                                                 | إذا ظهرت هذه الرسالة على شاشة<br>LCD، فسيظل بإمكانك الطباعة.<br>أوشكت خرطوشة الحبر على نهاية<br>عمرها الافتراضي. | Supplies (موارد)<br>Prepare New Toner<br>Cartridge. (جهز<br>خرطوشة حبر جديدة)        |

| الإجراء                                           | السبيب                          | رسائل الخطأ          |
|---------------------------------------------------|---------------------------------|----------------------|
| استبدل وحدة الأسطوانة بأخرى جديدة.                | لقد حان الوقت لاستبدال وحدة     | Supplies (موارد)     |
|                                                   | الاسطوانه.                      | Replace Drum         |
| أعد تعيين عداد وحدات الأسطوانات.                  | لم تتم إعادة تعيين عداد وحدة    | (استبدال الأسطوانـة) |
| انظر الإرشادات المضمنة مع وحدة الأسطوانة الجديدة. | الأسطوانة عند تم تركيب أسطوانة  |                      |
|                                                   | جديدة.                          |                      |
| أعد ملء درج الورق.                                | نفد الورق من الدرج المحدد أثناء | Wrong Paper Size MP  |
|                                                   | النسخ وتعذرت تغذية درج الجهاز   | (حجم الورق خطأ MP)   |
|                                                   | ذي الأولوية التالية بورق من نفس | Wrong Paper Size T1  |
|                                                   | الحجم.                          | (حجم الورق خطأ T1)   |
|                                                   |                                 | Wrong Paper Size T2  |
|                                                   |                                 | (حجم الورق خطأ T2)   |
|                                                   |                                 | Wrong Paper Size T3  |
|                                                   |                                 | (حجم الورق خطأ T3)   |

## مشكلات الهاتف والفاكس

الطرز ذات العلاقة: MFC-L5700DN/MFC-L5755DW/MFC-L5900DW/MFC-L6700DW/MFC-L6900DW

إذا تعذر عليك إرسال فاكس أو استلامه، فتحقق مما يلى:

م بوصل أحد طرفي كبل خط الهاتف بالمنطقة المسماة «الخط»، ثم قم بوصل الطرف الأخر من كبل خط الهاتف مباشرة بمقبس الهاتف بالحائط.

وإذا كنت تستطيع إرسال الفاكسات واستلامها عندما يكون خط الهاتف متصلاً بشكل مباشر بالفاكس، فقد لا تكون المشكلة لها علاقة بالجهاز. يُرجى الاتصال بمزود خدمة الهاتف لمعرفة مشكلات التوصيل.

- 2 تحقق من وضع الاستلام.
- معلومات ذات صلة:
  - أوضاع الاستلام
- اختيار وضع الاستلام الصحيح
  - 3 حاول تغيير إعدادات التوافق.
- قد تتمكن من إرسال الفاكسات واستلامها عن طريق خفض سرعة الاتصال.

معلومات اضافية >> معلومات ذات صلة: تعيين توافق خط الهاتف لأنظمة التداخل و VOIP (نقل الصوت عبر بروتوكول الإنترنت)

في حالة استمرار المشكلة، أوقف تشغيل الجهاز، ثم قم بتشغيله.

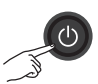

معلومات ذات صلة

- تعيين توافق خط الهاتف لأنظمة التداخل وVolP (نقل الصوت عبر بروتوكول الإنترنت) >> صفحة 28
  - أوضاع الاستلام >> صفحة 28
  - اختيار وضع الاستلام الصحيح >> صفحة 30

الطرز ذات الملاقة: MFC-L5700DN/MFC-L5755DW/MFC-L5900DW/MFC-L6700DW/MFC-L6900DW

| مشكلات                                   | اقتراحات                                                                                                    |
|------------------------------------------|----------------------------------------------------------------------------------------------------|
| يتعذر إرسال فاكس.                        | تحقق من جميع توصيلات الأسلاك للخط. تأكد من توصيل سلك خط الهاتف في مقبس الهاتف بالحائط<br>ومقبس الخط بالجهاز. في حالة الاشتراك في خدمات DSL أو VoIP، اتصل بموفر الخدمة للحصول<br>على إرشادات الاتصال. إذا كنت تستخدم نظام VoIP، فحاول تغيير إعداد التوافق إلى <i>أساسي (لـ</i><br>VoIP). وسيترتب على هذا خفض سر عة المودم وإيقاف تشغيل وضع تصحيح الأخطاء (ECM). |
|                                          | تأكد من الضغط على «الفاكس» وأن الجهاز في وضع «الفاكس».                                                                                                    |
|                                          | قم بطباعة «تقرير التحقق من الإرسال» وتحقق من عدم وجود أي خطأ.                                                                                                    |
|                                          | اتصل بالمسئول للتحقق من إعدادات ميزة Secure Function Lock.                                                                                                    |
|                                          | اطلب من الطرف الآخر التحقق من وجود ورق في الجهاز المستلم.                                                                                                    |
| يتعذر استلام فاكس.                       | إذا كنت تستخدم جهاز رد على الهاتف، (الوضع TAD) External TAD (جها ز<br>الـرد الآلـي على الـهاتف) الـخارجي)) على نفس الخط المتصل به جهاز<br>Brother، فتأكد من إعداد جهاز الرد بطريقة صحيحة.                                                                                                    |
|                                          | <ol> <li>اضبط جهاز الرد الآلي على المكالمات بعد رنة واحدة أو رنتين.</li> </ol>                                                                                                    |
|                                          | <ol> <li>قم بتسجيل الرسالة الصادرة على جهاز الرد.</li> </ol>                                                                                                    |
|                                          | <ul> <li>قم بتسجيل خمس ثوانٍ بدون كلام في بداية الرسالة الصادرة.</li> </ul>                                                                                                    |
|                                          | <ul> <li>قم بتقييد مدة الكلام إلى 20 ثانية.</li> </ul>                                                                                                    |
|                                          | <ul> <li>قم بإنهاء الرسالة الصادرة باستخدام رمز التنشيط للأشخاص الذين يرسلون فاكسات يدوية.<br/>على سبيل المثال: «بعد سماع نغمة التحذير، اترك رسالة أو اضغط على *51 و «ابدأ»<br/>لإرسال فاكس.»</li> </ul>                                                                                                    |
|                                          | <ol> <li>.3 اضبط جهاز الرد على الرد على الاتصالات.</li> </ol>                                                                                                    |
|                                          | 4. اضبط وضع الاستلام بجهاز Brother الخاص بك على TAD) External TAD (جهاز الرد الآلي على المهاتف) الخارجي).                                                                                                    |
|                                          | تأكد من تشغيل ميزة اكتشاف الفاكس في جهاز Brother. اكتشاف الفاكس هي ميزة تتيح لك استلام<br>الفاكسات حتى إذا قمت بالرد على الاتصال من هاتف خارجي أو هاتف ملحق.                                                                                                    |
| تظهر الفاكسات المستلمة<br>كصفحات مقسومة. | قم بتشغيل ميزة «الخفض التلقائي».                                                                                                    |
| الاتصال لا يعمل. (ليست هناك              | تحقق من جميع توصيلات الأسلاك للخط.                                                                                                    |
| نغمة اتصال)                              | قم بتغيير إعداد Tone/Pulse (نــــــــــــــــــــــــــــــــــــ                                                                                                    |
| انخفاض جودة الإرسال                      | حاول تغيير الدقة إلى Fine (دقيق) أو S.Fine (فائق الدقة).                                                                                                    |
|                                          | قم بإنشاء نسخة للتحقق من تشغيل الماسح الضوئي بالجهاز. إذا كانت جودة النسخة منخفضة، فقم<br>بتنظيف الماسحة الضوئية.                                                                                                    |
|                                          | معلومات اضافية ٢٠ دليل المستخدم على الإنترنت: تنظيف الماسح الضوئي                                                                                                    |
| ظهور خطوط سوداء رأسية عند<br>الإرسال.    | تحدث الخطوط الرأسية السوداء على الفاكسات عادة بسبب وجود أوساخ أو سائل تصحيح على شريط<br>الزجاج.                                                                                                    |
|                                          | معلومات اضافية ٢٠ دليل المستخدم على الإنترنت: تنظيف الماسح الضوئي                                                                                                    |

## مشكلات الطباعة أو المسح الضوئي

إذا تعذر عليك طباعة مستند أو مسحه ضوئيًا، فتحقق مما يلي:

مت إزالة كل الأجزاء الواقية الموجودة بالجهاز .

- 2 كبلات الواجهة متصلة بالجهاز والكمبيوتر بإحكام.
- تم تثبيت برنامج تشغيل الطابعة أو الماسح الضوئي بشكل صحيح.

للتأكد من تثبيت برنامج تشغيل الطابعة أو الماسح الضوئي على الكمبيوتر ◄◄ دليل المستخدم على الإنترنت: مشاكل أخرى

🖌 (مشاكل المسح الضوئي فقط)

تأكد من تعيين عنوان IP متوفر للجهاز. (®Windows)

a. قم بأحد الإجراءات التالية:

(Windows<sup>®</sup> XP)

انقر فوق Start (ابدأ) > Printers and Other (لوحة التحكم) > Hardware والأجهزة الأخرى) > Hardware (الطابعات والأجهزة الأخرى) > Scanners and Cameras (الماسحات الضوئية والكاميرات).

(Windows Vista®)

انقر فوق (🐬 (ابدأ)) > Control (ابدأ)

Panel (لوحة التحكم) > Panel Sound (الأجهزة والصوت) > Sound and Cameras (الماسحات الضوئية والكاميرات).

(Windows<sup>®</sup> 7)

انقر فوق 👩 (ابدأ) > كافة البرامج >

#### .Brother Utilities < Brother

انقر فوق القائمة المنسدلة وحدد اسم الطراز الخاص بك (إذا لم يكن محددًا بالفعل). انقر فوق **مسح ضوئي في شريط التنقل الأيسر، ثم انقر فوق الماسحات الضونية والكاميرات.** 

(نظام التشغيل Windows<sup>®</sup> 8)

انقر فوق 🙀 🙀 (Brother Utilities)، ثم انقر فوق القائمة المنسدلة وحدد اسم الطراز الخاص بك

(إذا لم يكن محددًا بالفعل). انقر فوق مسح ضوئي في شريط التنقل الأيسر، ثم انقر فوق الماسحات الضوئية والكاميرات.

b. قم بأحد الإجراءات التالية:

(Windows<sup>®</sup> XP)

انقر بزر الماوس الأيمن على جهاز الماسح الضوئي، ثم حدد **Properties (الخصانص)**. سيظهر مربع الحوار خصائص الماسح الضوئي على الشبكة.

8 الاindows<sup>®</sup> 7 وWindows Vista<sup>®</sup>) (Windows<sup>®</sup> (Windows<sup>®</sup>)

انقر فوق الزر Properties (الخصائص).

 c. انقر فوق علامة النبويب إعداد الشبكة للتأكد من تعيين عنوان IP الجهاز.

حاول الطباعة باستخدام الجهاز. في حالة استمرار المشكلة، قم بالغاء تثبيت برنامج التشغيل وإعادة تثبيته.

في حالة استمرار المشكلة بعد محاولة اتباع كل ما ذكر أعلاه، حاول القيام بالإجراءات التالية:

بالنسبة لتوصيل واجهة USB

- قم باستبدال كبل USB بكبل جديد.
  - استخدم منفذ USB مختلفًا.

بالنسبة لاتصال شبكة سلكية

- قم باستبدال كبل LAN بكبل جديد.
- استخدم منفذ LAN مختلفًا على الموزع.

بالنسبة لاتصال شبكة لاسلكية

تأكد من حالة مصباح Wi-Fi بالجهاز.

في حالة وميض مصباح Wi-Fi الموجود على لوحة التحكم بالجهاز، هذا يعني عدم اتصال الجهاز بنقطة وصول WLAN. قم بإعداد اتصال الشبكة اللاسلكية مرة أخرى.

في حالة انطفاء مصباح Wi-Fi الموجود على لوحة التحكم بالجهاز، هذا يعني أنه تم تعطيل إعداد اتصال WLAN. قم بتمكين اتصال WLAN وإعداد اتصال الشبكة اللاسلكية.

معلومات اضافية >> دليل المستخدم على الإنترنت: مقدمة حول جهاز Brother الخاص بك

إذا تعذر عليك الطباعة على كلا وجهي الورقة، فتحقق مما يلي:

قم بتغيير إعداد حجم الورق في برنامج تشغيل الطابعة إلى A4.

4

## انحشار المستندات والورق

العثور على المستند أو الورق المحشور

في حالة انحشار مستند أو ورقة داخل الجهاز ، فستظهر رسالة على شاشة LCD أو سيساعدك Status Monitor على العثور عليه.

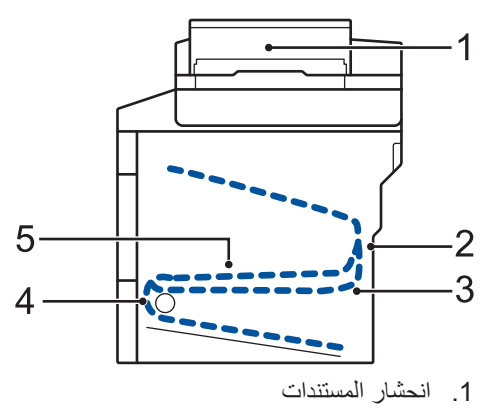

- انحشار في الجزء الخلفي
- انحشار في درج الورق ذي الوجهين
  - 4. انحشار في الدرج
  - انحشار داخل الجهاز

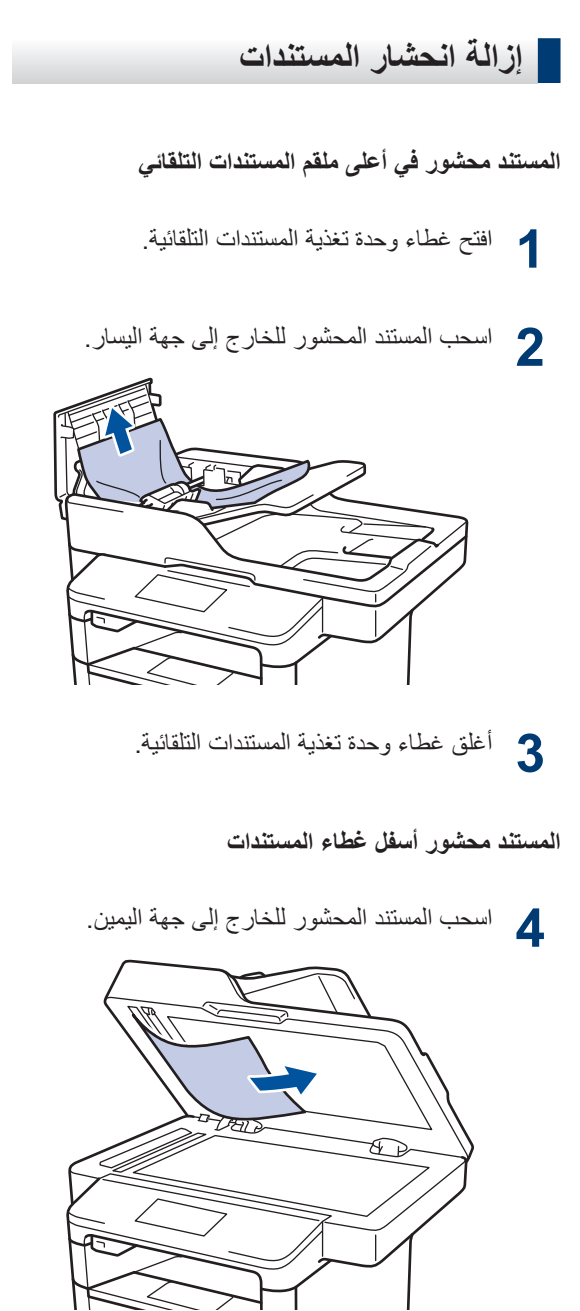

إذا تهتك المستند أو تمزق، فتأكد من إز الة كل بقايا الورق الصغير لمنع حدوث انحشار في المستقبل.

إزالة بقايا الورق الصغير المحشورة في ملقم المستندات التلقائي

أدخل جزءًا من الورق الصلب، مثل مجموعة البطاقات، في ملقم المستندات التلقائي لدفع أي بقايا ورق صغير خلاله.

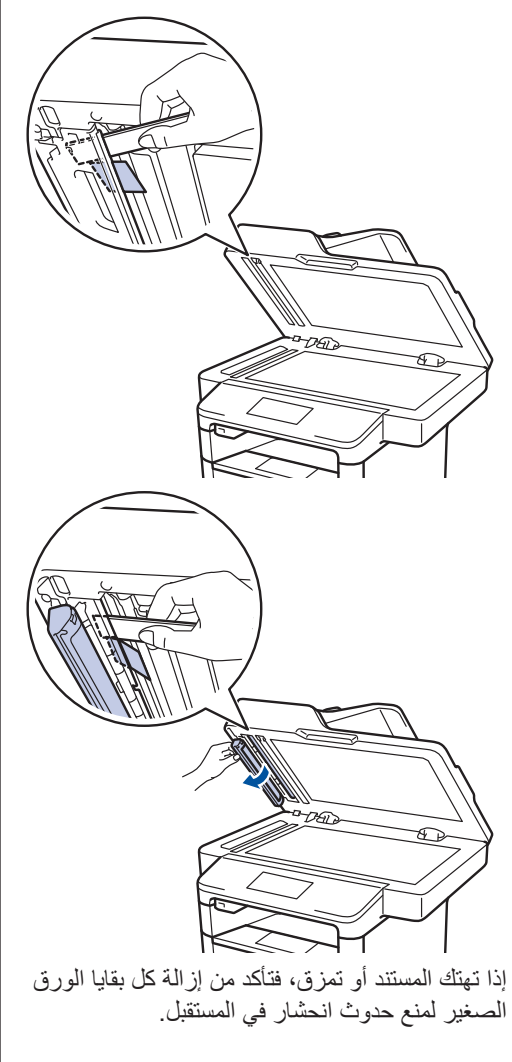

6 اضغط على 🗙.

## إزالة انحشار الورق

قم بإزالة كل الأوراق من درج الورق دائمًا وقم بتسوية رزمة الورق عند إضافة الورق الجديد. سيساعد ذلك في منع تغذية صفحات متعددة من الورق عبر الجهاز في وقت واحد ومنع انحشار الورق.

## انحشر الورق في الدرج متعدد الأغراض

إذا أظهرت لوحة تحكم الجهاز أو برنامج Status Monitor انحشار الورق في الدرج متعدد الأغراض بالجهاز، فاتبع الخطوات التالية:

- أزل الورق من الدرج متعدد الأغراض.
- أزل أي ورق محشور في الدرج متعدد الأغراض أو في 2 المنطقة المحبطة به.

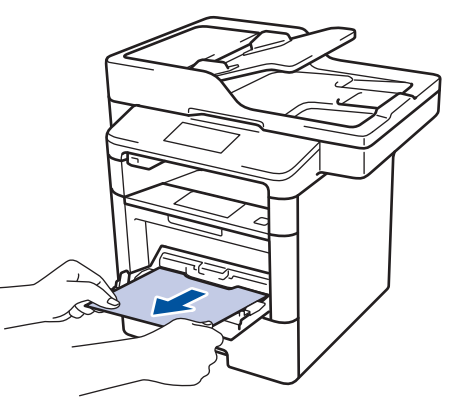

- **3** قم بفرد رزمة الورق، ثم ضعها مرة أخرى في الدرج متعدد الأغراض.
- أعد تحميل الورق في الدرج متعدد الأغراض وتأكد من 4 أنه لا يتجاوز مؤشرات الحد الأقصى لارتفاع الورق (1) الموجودة على جانبي الدرج.

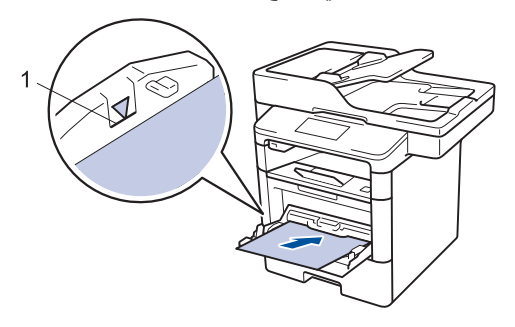

(إعادة المحاولة) Retry (إعادة المحاولة) لاستئناف الطباعة

#### انحشار الورق في درج الورق

إذا أظهرت لوحة تحكم الجهاز أو برنامج Status Monitor انحشار الورق في درج الورق، فاتبع الخطوات التالية:

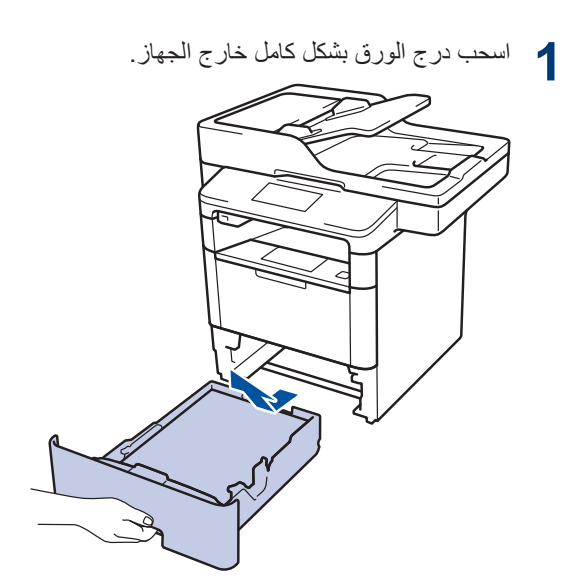

2 اسحب الورق المحشور للخارج ببطء.

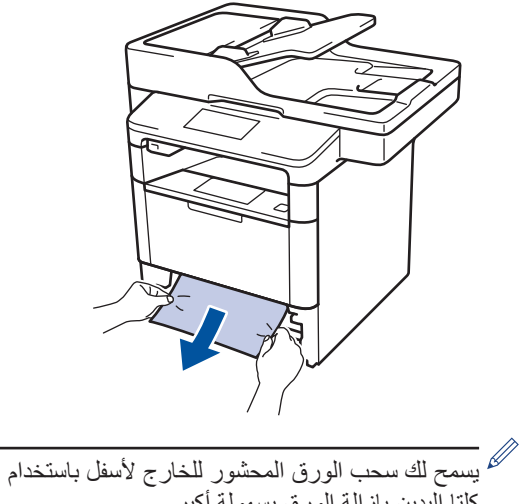

كلتا اليدين بإزالة الورق بسهولة أكبر.

انفخ في رزمة الورق لمنع انحشاره مجددًا، وأزلق موجهات الورق لتتناسب مع حجمه.

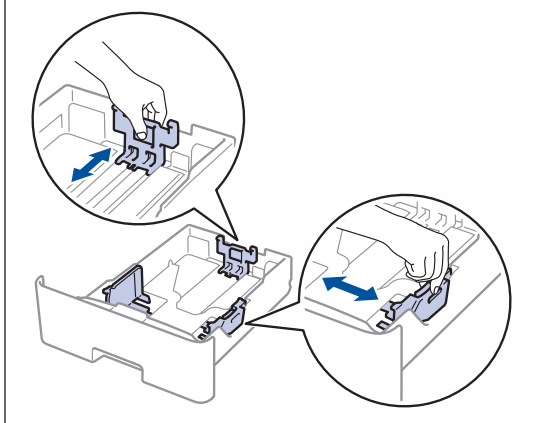

4 تأكد أن مستوى الورق تحت علامة الحد الأقصى لكمية الورق (▼▼▼).

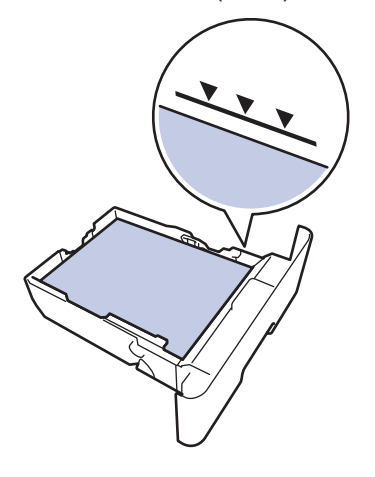

5 أعد وضع درج الورق بإحكام داخل الجهاز.

#### انحشر الورق في الجزء الخلفي للجهاز

إذا أظهرت لوحة تحكم الجهاز أو برنامج Status Monitor وجود انحشار للورق في الجزء الخلفي للجهاز (الخلف)، فاتبع الخطوات التالية:

- قم بترك الجهاز قيد التشغيل لمدة 10 دقائق لإتاحة الفرصة للمروحة الداخلية لتبريد الأجزاء الساخنة للغاية داخل الجهاز.
  - 2 افتح الغطاء الخلفي.

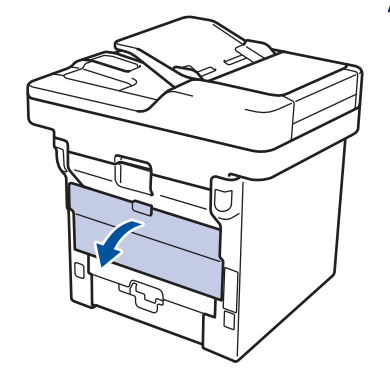

اسحب الأذرع الخضراء الموجودة على الجانبين الأيمن والأيسر تجاهك وقم بتحرير غطاء مثبت الحبر.

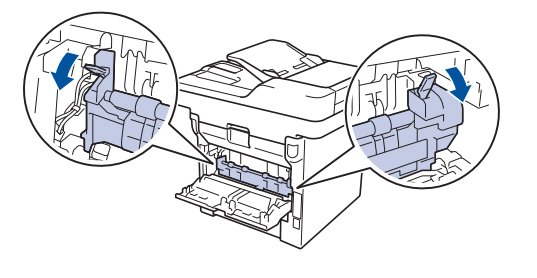

🛕 تحذير

سطح ساخن

ستكون الأجزاء الداخلية للجهاز ساخنة جدًا. انتظر حتى يبرد الجهاز قبل لمسه.

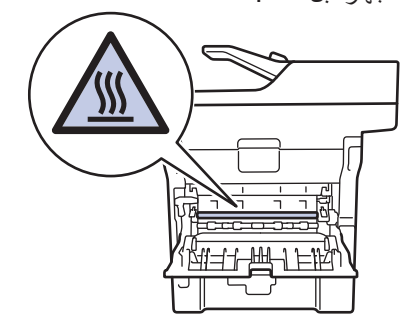

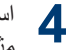

م استخدام كلتا يديك لسحب الورق المحشور برفق خارج مثبت الحبر

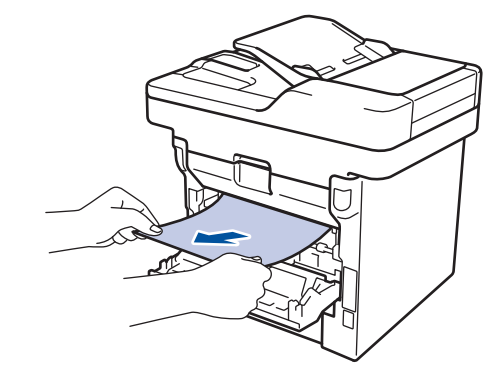

5 أغلق غطاء مثبت الحبر.

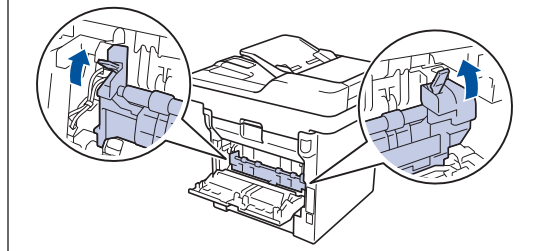

أغلق الغطاء الخلفي حتى يستقر في وضع الإغلاق. 6

#### لقد انحشر الورق داخل الجهاز

إذا أظهرت لوحة تحكم الجهاز أو برنامج Status Monitor انحشار الورق داخل الجهاز، فاتبع الخطوات التالية:

- قم بترك الجهاز قيد التشغيل لمدة 10 دقائق لإتاحة الفرصة للمروحة الداخلية لتبريد الأجزاء الساخنة للغاية داخل الجهاز.
  - 2 افتح الغطاء الأمامي.

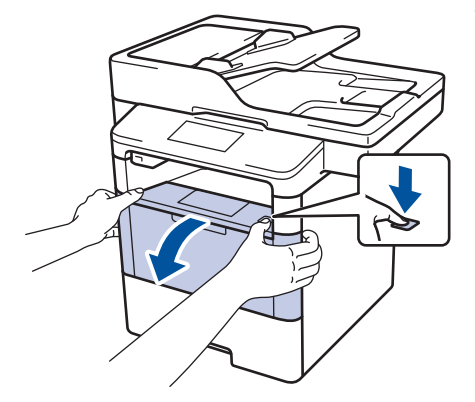

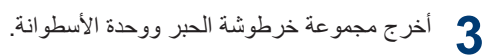

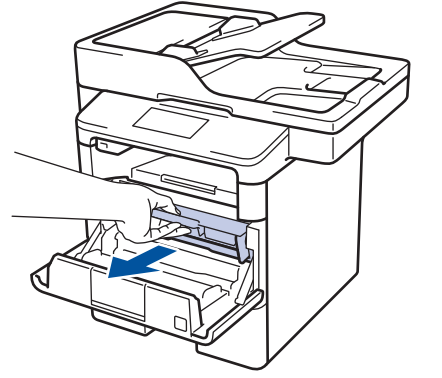

## \Lambda تحذير

سطح ساخن

ستكون الأجزاء الداخلية للجهاز ساخنة جدًا. انتظر حتى يبرد الجهاز قبل لمسه.

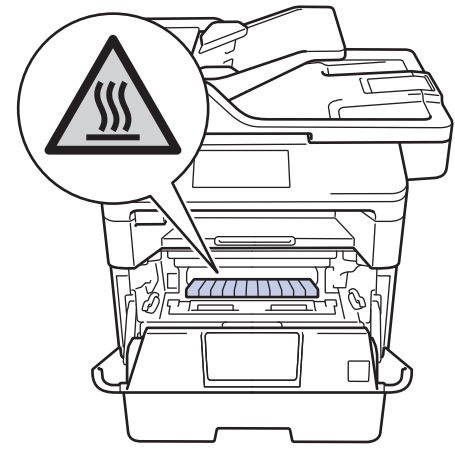

4 اسحب الورق المحشور للخارج ببطء.

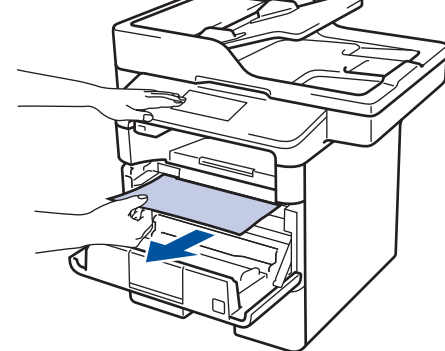

قم بتركيب خرطوشة الحبر ومجموعة وحدة الأسطوانة للداخل في الجهاز.

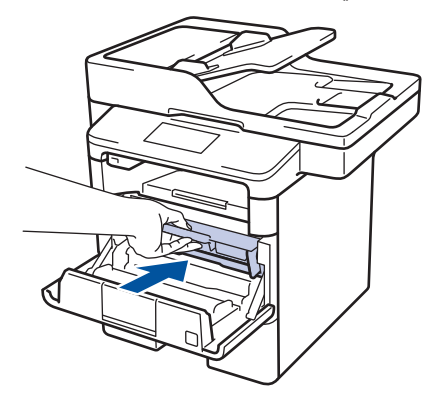

6 أغلق الغطاء الأمامي.

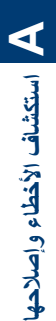

## انحشار الورق في درج الطباعة على الوجهين

إذا أظهرت لوحة تحكم الجهاز أو برنامج Status Monitor انحشار الورق في درج الطباعة على الوجهين، فاتبع الخطوات التالية:

- قم بترك الجهاز قيد التشغيل لمدة 10 دقائق لإتاحة الفرصة للمروحة الداخلية لتبريد الأجزاء الساخنة للغاية داخل الجهاز.
  - 2 اسحب درج الورق بشكل كامل خارج الجهاز.

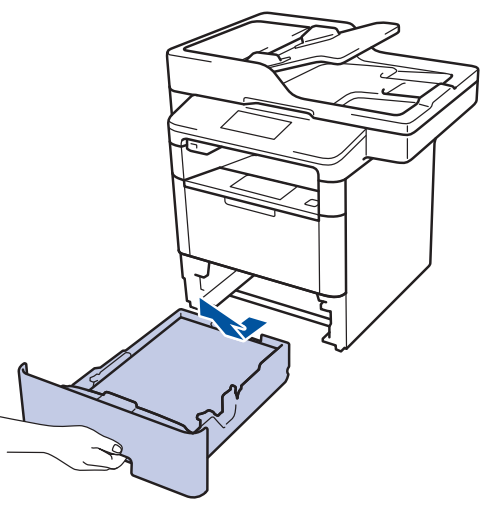

في الجزء الخلفي من الجهاز ، اسحب درج الطباعة على الوجهين بالكامل خارج الجهاز .

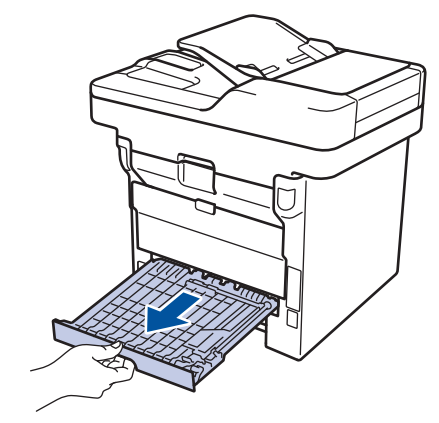

اسحب الورق المحشور خارج الجهاز أو خارج درج الطباعة على الوجهين.

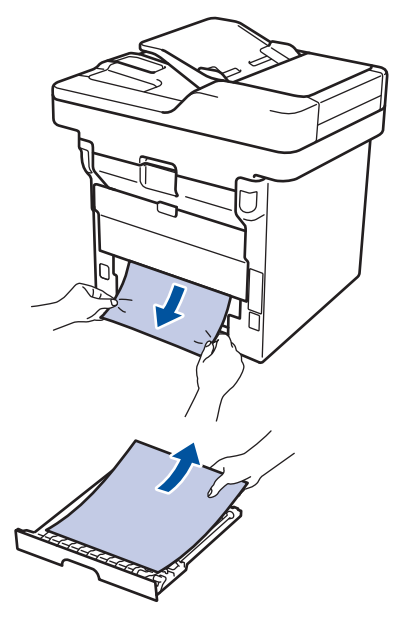

قم بإزالة الورق الذي ربما يكون محشورًا أسفل الجهاز نتيجة للكهرباء الساكنة.

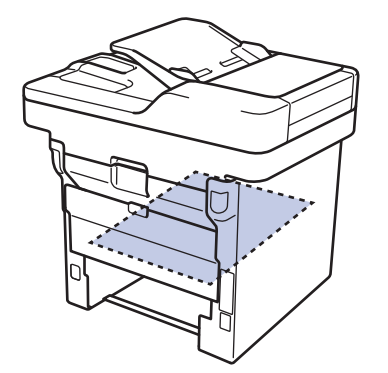

إذا لم يتم ينحشر الورق داخل درج الطباعة على الوجهين، فافتح الغطاء الخلفي.

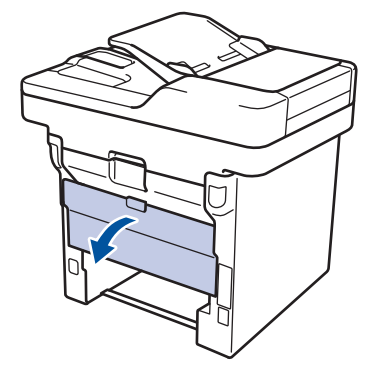

## 🛕 تحذير

سطح ساخن

ستكون الأجزاء الداخلية للجهاز ساخنة للغاية. انتظر حتى يبرد الجهاز قبل لمس تلك الأجزاء.

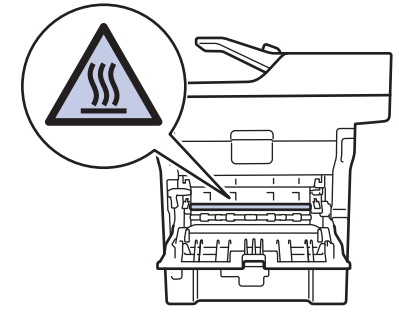

استخدام كلتا يديك لسحب الورق المحشور برفق خارج الجزء الخلفي من الجهاز.

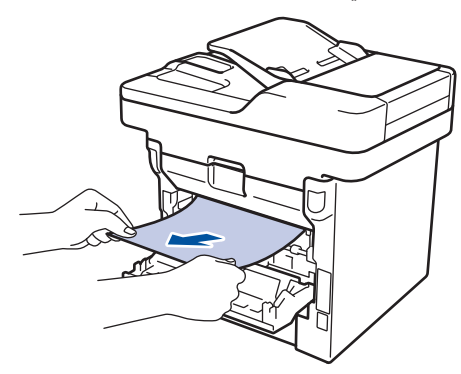

- 8 أغلق الغطاء الخلفي حتى يستقر في وضع الإغلاق.
- ضع درج الورق ذي الوجهين في الجزء الخلفي من الجهاز بإحكام.

10 أعد تركيب درج الورق في الجزء الأمامي من الجهاز بإحكام.

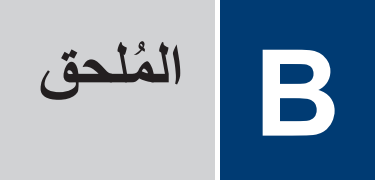

## كيفية إدخال النصوص على جهاز Brother

- عندما يجب إدخال نص على جهاز Brother لديك، تظهر لوحة مفاتيح على شاشة LCD.
  - ربما تختلف الأحرف المتوفرة وفقًا لبلدك.
  - ربما يختلف تخطيط لوحة المفاتيح وفقًا للعملية التي تنفذها.

| Name | 2 |   |       |     |   |     |   |     |
|------|---|---|-------|-----|---|-----|---|-----|
|      |   |   |       |     |   | ×   |   |     |
| Q    | W | E | R     | T ( | Y |     |   | ) P |
| A    | S | D | F     | G   | Н | J   | К | L   |
|      | Z | X | С     | V   | В | Ν   | М | @   |
| 1    | A |   | Space | 9   |   | 1 ( | 0 | ОК  |

- اضغط على (1 ) المتنقل بين الأحرف والأرقام والأحرف الخاصة.
  - اضغط على ٢٦ اللتنقل بين الأحرف الصغيرة والكبيرة.
    - لتحريك المؤشر إلى اليسار أو اليمين، اضغط على > أو

#### إدخال مسافات

• لإدخال مسافة، اضغط على Space (المساحة) أو .

#### إجراء التصحيحات

- - لإدخال حرف، اضغط على ◄ أو ◄ لتحريك المؤشر إلى المكان الصحيح، ثم أدخل الحرف.
  - اضغط على X لكل حرف تريد محوه، أو اضغط مع الاستمرار في الضغط على X لمحو جميع الأحرف.

#### معلومات ذات صلة

تعيين معرّف المحطة >> صفحة 27

## الملحقات

عندما يحين موعد استبدال أحد المستلزمات مثل مسحوق الحبر أو الأسطوانة، ستظهر رسالة خطأ على لوحة التحكم بالجهاز أو في Status Monitor. لمزيد من المعلومات حول المستلزمات الخاصة بجهازك، تفضل بزيارة <u>http://www.brother.com/original/index.html</u> أو اتصل بالوكيل المحلي لشركة Brother.

| اسم طراز الملحق           | العمر التقريبي                                                                                                    | الطرز القابلة للتطبيق                                                                                                    |
|---------------------------|----------------------------------------------------------------------------------------------------|----------------------------------------------------------------------------------------------------|
|                           | (الإنتاجية من الصفحات)                                                                                                    |                                                                                                    |
| الحبر القياسي:<br>TN 2417 | 3000 ورقة تقريبًا 1 2                                                                                                    | DCP-L5500D/MFC-L5700DN/<br>MFC-L5755DW/MFC-L5900DW/                                                                                                    |
| 111-3417                  |                                                                                                    | MFC-L6700DW/MFC-L6900DW                                                                                                    |
| حبر عالي الإنتاجية:       | 8000 ورقة تقريبًا 1 2                                                                                                    | DCP-L5500D/MFC-L5700DN/                                                                                                    |
| TN-3437                   |                                                                                                    | MFC-L6700DW/MFC-L6900DW/<br>MFC-L6700DW/MFC-L6900DW                                                                                                    |
| حبر رائع الإنتاجية:       | 12000 ورقة تقريبًا <sup>1 2</sup>                                                                                                    | DCP-L5500D/MFC-L5700DN/                                                                                                    |
| TN-3467                   |                                                                                                    | MFC-L6700DW/MFC-L6900DW/<br>MFC-L6700DW/MFC-L6900DW                                                                                                    |
| حبر فائق الإنتاجية:       | 20000 ورقة تقريبًا <sup>1</sup> 2                                                                                                    | MFC-L6900DW                                                                                                    |
| TN-3487                   |                                                                                                    |                                                                                                    |
| DR-3405                   | 30000 صفحة/50000                                                                                                    | DCP-L5500D/MFC-L5700DN/                                                                                                    |
|                           | صفحة تقريبًا <sup>3</sup>                                                                                                    | MFC-L5755DW/MFC-L5900DW/<br>MFC-L6700DW/MFC-L6900DW                                                                                                    |
|                           |                                                                                                    |                                                                                                    |
| -                         | اسم طراز الملحق<br>الحبر القياسي:<br>TN-3417<br>حبر عالي الإنتاجية:<br>TN-3437<br>حبر رائع الإنتاجية:<br>TN-3467<br>حبر فائق الإنتاجية:<br>TN-3487<br>DR-3405 | اسم طراز الملحق       العمر التقريبي         اسم طراز الملحق       (الإنتاجية من الصفحات)         الحبر القياسي:       0000 ورقة تقريبًا 1 2         عبر عالي الإنتاجية:       0000 ورقة تقريبًا 1 1         حبر عالي الإنتاجية:       0000 ورقة تقريبًا 1 1         عبر عالي الإنتاجية:       12000         حبر رائع الإنتاجية:       0000 ورقة تقريبًا 1 1         عبر رائع الإنتاجية:       0000 ورقة تقريبًا 1 1         حبر مائق الإنتاجية:       0000 ورقة تقريبًا 1 1         عر رائع الإنتاجية:       0000 ورقة تقريبًا 1 1         عر مائق الإنتاجية:       0000 ورقة تقريبًا 1 1         عر مائق الإنتاجية:       0000 ورقة تقريبًا 1 1         عر مائق الإنتاجية:       0000 ورقة تقريبًا 1 1         عر مائق الإنتاجية:       0000 ورقة تقريبًا 1 1         عر مائق الإنتاجية:       0000 ورقة تقريبًا 1 1         عر مائق الإنتاجية:       0000 ورقة تقريبًا 1 1         عر مائق الإنتاجية:       0000 ورقة تقريبًا 1 1         عر مائق الإنتاجية:       0000 ورقة تقريبًا 1 1         عر مائق الإنتاجية:       0000 ورقة تقريبًا 1 1         عر مائوة:       منوحة تقريبًا 3 1 |

مسم للم تعد خرطوشة الحبر ووحدة الأسطوانة جزأين منفصلين.

تم تحديد الإنتاجية التقريبية للخرطوشة وفقًا لـ ISO/IEC 19752.

2 صفحات ذات وجه واحد بحجم A4 أو Letter

3 ما يقرب من 30000 صفحة اعتمادًا على صفحة واحدة لكل مهمة و 50000 صفحة اعتمادًا على 3 صفحات لكل مهمة [صفحات بسيطة بحجم A4/letter]. قد يتأثر عدد الصفحات بعدة عوامل، من بينها على سبيل المثال لا الحصر نوع الوسائط وحجمها.

في حالة استخدام نظام التشغيل ®Windows، انقر نقرًا مزدوجًا فوق أيقونة Brother Creative Center على سطح

المكتب لديك للوصول إلى موقع الويب ا**لمجاني** الخاص بنا والمصمم بحيث يكون موردًا لمساعدتك على إنشاء مواد مخصصة وطباعتها للاستخدام التجاري والمنزلي مع صور فوتوغرافية ونصوص ولمسات إبداعية.

يستطيع مستخدمو Macintosh الوصول إلى Brother CreativeCentre على عنوان الويب هذا:

http://www.brother.com/creativecenter

# الفهرس

## Α

| ADF (ملقم المستندات التلقائي). 17, 20, 21, 25, 34 |
|---------------------------------------------------|
| L                                                 |
| LCD (شاشة البلورات السائلة)                       |
| N                                                 |
| NFC (الاتصال بالحقل القريب)                       |
| т                                                 |
| TAD (جهاز الرد على المهاتف)، خارجي 28, 33         |
| 1                                                 |
| إدخال نص.<br>استكثراف الأخطأ برام للإجها          |
| استسال الخطأ والمرانة                             |
| استكشاف الأخطاء واصلاحها                          |
| انجشار المستندات والورق                           |
| مشكلات الطباعة أو المسح الضوئي                    |
| مشكلات الهاتف و الفاكس                            |
| استلام                                            |
| استلام الفاكس                                     |
| الأظرف                                            |
| البريد الصوتي                                     |
| التاريخ والوقت7                                   |
| الدرج متعدد الأغراض 15, 15                        |
| الفاكس                                            |
| تأخير الرنين                                      |
| توافق خط الهاتف                                   |
| معرّف المحطة                                      |
| وقت رنين الفاكس/المهاتف                           |
| المسح الضوئي                                      |
| الملحقات                                          |
| الملصفات                                          |
| إعدادات                                           |
| الهواتف الخارجية والملحقة                         |
| الورق                                             |
| كيفية تحميل                                       |
| انحشار                                            |

| 48     | المستندات    |
|--------|--------------|
|        | انحشار الورق |
| 49     | الورق        |
| 33 ,28 | أنظمة VoIP   |
|        |              |

|        | ت             |
|--------|---------------|
|        | تلقائي        |
| 30 ,28 | أستلام الفاكس |

|    | د             |
|----|---------------|
|    | دفتر العناوين |
| 34 | استخدام       |
| 32 | تخزين ٰ       |
| 32 | تغيير         |

|    | ر             |
|----|---------------|
| 39 | رسائل الخطأ   |
| 39 | رسائل الصيانة |

ط

| باعة | Ŀ |
|------|---|
|------|---|

|        | ف                 |
|--------|-------------------|
|        | فاکس              |
| 30 ,28 | وضع الاستلام      |
| 36     | فاكس من الكمبيوتر |

- مستند مستند كيفية تحميل...... 37, 25, 34 مستوى الصوت.....
  - ن

| 1 | نسخ7                        |
|---|-----------------------------|
| 1 | نظرة عامة على لوحة التحكم   |
| 1 | NFC (الاتصال بالحقل القريب) |

| 30 ,28 | الاستلام | وضع |
|--------|----------|-----|
|        | ./       | C 2 |

و

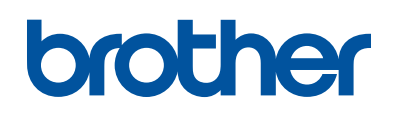

### زوروا موقعنا على شبكة النترنت www.brother.com

تمت الموافقة على هذه الأجهزة لاستخدامها في بلد الشراء فقط. وشركات براذر المحلية أو موزعيها تدعم الأجهزة التي تم شراؤها فقط في بلدانهم.

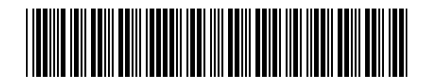

D007MC001-00 ARB الإصدار 0

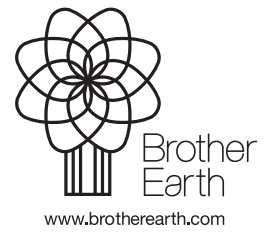